# 课题组预约功能操作手册

(V1.0)

## 概述

1. 功能界面调整

新增了"课题组"账户管理功能,并将原"我的预约"(管理员角色下显示为"预约管理")和"我的实验"(管理员角色下显示为"实验记录")功能合并到"实验管理"。现将调整简要概括如下:

(1)课题组模块:功能包含课题组管理、课题组成员管理(成员可包括校内用户、校外用户)和课题组账单管理。课题组负责人可在此管理课题组:设置课题组经费及限额、管理课题组成员、为课题组成员分配可用经费、查看和确认课题组账单等。课题组成员可选择课题组方式支付账单。

(2)实验管理模块:①包含预约确认和实验记录确认,合并在一个界面进 行操作,可快捷切换。②管理员手动完成实验记录和确认实验记录合并为一步操 作,操作后状态流转到待用户确认。③采用代付或课题组支付方式的,需要用户 先确认,然后流转到代付人或课题组确认。代付人或课题组可设置前置的确认规 则,对于符合规则的系统将自动确认,避免代付人或课题组负责人后续频繁确认。

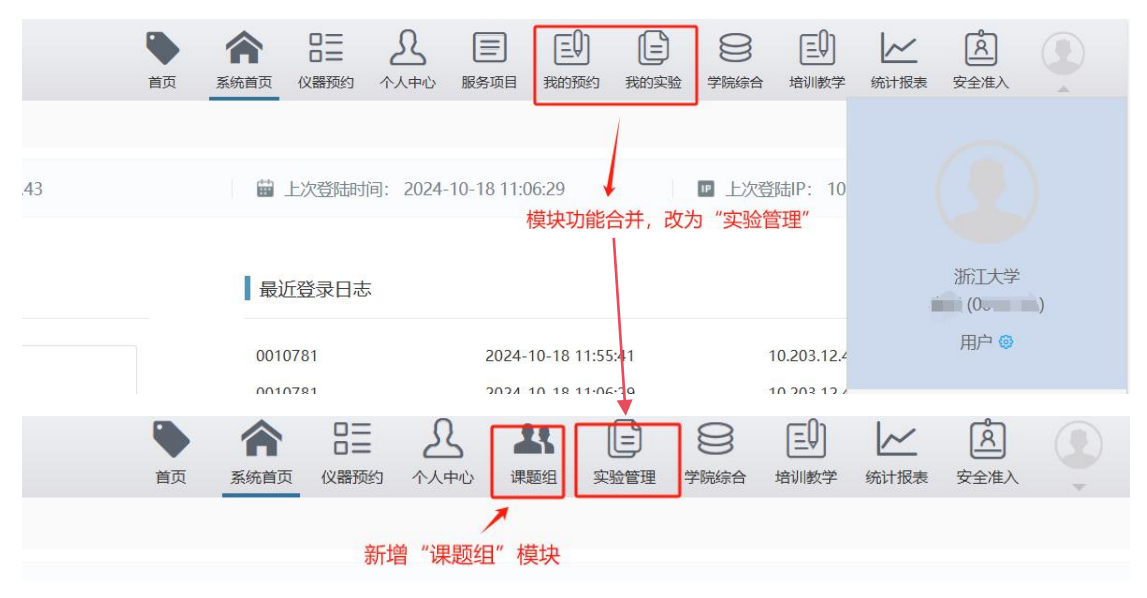

图1 新调整功能模块示意图

| <b>仪器设备共享服</b><br>▲ 我管理的课题组 | <b>後务平台</b><br>▲首页 / 我稽       | 訂理的课题组                              |                             |                    |                                                         | 首页                                           | 余 2<br>系统首页 仪器              |                  | <b>よ</b><br>课题组<br>多 |                                        | 王<br>培训教学 统计 |
|-----------------------------|-------------------------------|-------------------------------------|-----------------------------|--------------------|---------------------------------------------------------|----------------------------------------------|-----------------------------|------------------|----------------------|----------------------------------------|--------------|
| 出 我加入的课题组<br>出 我管理的课题组账     | *解释:本课题组<br><b>我管理的说</b>      | 是指团队统一付款账户<br><b>果题组</b>            |                             |                    |                                                         |                                              |                             |                  |                      | 设置                                     | 授权代理人 新      |
| <b>出 我管理的</b> 成员            | 课题组                           | 名称 课题组负                             | 责人 戶                        | 所属单位               | 授权代理人                                                   | 授权代管人                                        | 课题组人                        | 数                | 经费卡号                 | 经费分配模式                                 | 限额方式 限       |
| 仪器设备共享服务 平<br>9 我的实验        | ₽ <b>台</b>                    | 颗组 / 我的实验 / 我的                      | 预约                          |                    | 首页                                                      | 余 日二<br>系统前页 仪器预定                            | 名<br>今人中心 i                 |                  | 学院综合 培训              | ① //////////////////////////////////// |              |
| 3 我代付的实验                    | 我的预约<br>我的预约 我的实验             | ž                                   |                             |                    |                                                         |                                              |                             |                  |                      |                                        | 号出 返回        |
|                             | 4461.3<br>总预估费用<br>31<br>自主预约 | 63<br>总数量<br>20<br>委托预约             | 0<br>待代付人确认<br>12<br>服务项目预约 |                    | 0<br>待课题组确认                                             | 5<br>待管理员审核                                  | 0<br>代付人确认未述                | (<br>通过 课题组确     | <b>)</b><br>认未通过   管 | 0<br>理员审核未通过                           |              |
|                             | 顺序号<br>Q搜索                    | 仪器/服务项目/资产编                         | 預約方式                        | •                  | 支付方式 🗸 支付方                                              | File                                         | 的开始日期                       | 预约结束日期           | 预约状态                 | ▼ 毎页显示10                               | D条 ∨         |
|                             | <b>顺序号</b><br>ZZ00000403      | <b>仪器/服务项目</b><br>测试222<br>10022222 | <b>预约方式</b><br>自主预约         | <b>支付方式</b><br>课题组 | <b>支付方</b><br>张三课题组 - 测试项目 <sup>3</sup><br>2<br>测试项目3-2 | 预约时间<br>3-<br>2024-10-12 09<br>2024-10-12 10 | 样品数<br>:45:00 1<br>:00:00 1 | 预估费用(元)<br>20.00 | <b>預約状态</b><br>预约已完成 | <b>创建时间</b><br>张三<br>2024-10-11 18:25  | 操作<br>i:34   |
|                             | SY00000302                    | 测试222<br>10022222                   | 送样预约                        | 课题组                | 张三课题组 - 测试项目3<br>2<br>测试项目3-2                           | 3-<br>2024-10-11 00                          | :00:00 1                    | 122.00           | 预约已完成                | 张三<br>2024-10-11 18:15                 | i:39         |

图 2 新调整模块界面及菜单

角色权限

本手册涉及课题组 PI (即课题组负责人)、授权代理人、授权代管人、代付 人、用户 6 种角色 (系统自动识别各角色)。各个角色拥有的菜单权限详情见下 面表格,●代表角色拥有该菜单权限,●代表角色在获得授权后拥有该菜单权限。 如同时拥有多个角色的,权限就高。

| 用户角色        | 油師妲吾書↓ | (课题组) | (课题组) | 田內 | 化什丁   |
|-------------|--------|-------|-------|----|-------|
| 功能菜单        | 床恐组贝贝八 | 授权代理人 | 授权代管人 |    | 1、11人 |
| 用户管理课题组管理   |        |       |       |    |       |
| 课题组我管理的课题组  | •      | •     | •     |    |       |
| 课题组我加入的课题组  | •      | •     | •     | •  |       |
| 课题组我管理的课题组  | •      | •     | •     |    |       |
| 账单          |        |       |       |    |       |
| 课题组我管理的成员   | •      | •     | •     |    |       |
| 实验管理实验管理    | •      |       |       |    |       |
| 实验管理我的实验(包  | •      | •     | •     | •  | •     |
| 含预约记录和实验记录) |        |       |       |    |       |
| 实验管理我代付的实验  | •      | •     | •     | •  | •     |
| (包含预约记录和实验  |        |       |       |    |       |
| 记录)         |        |       |       |    |       |

【角色释义】

**课题组 PI**:课题组负责人,校内教职工和校外用户均拥有课题组 PI 角色。课题 组 PI 可启用 1 或多个课题组,每个课题组可设置可用的经费卡及使用限额、课题组成员及其可使用经费额度。课题组 PI 可授权 1 位代理人全权代理自己管理 课题组。

授权代理人:由课题组 PI 进行授权,可代替课题组 PI 管理课题组经费卡、成员、 账单等。即,授权代理人权限=课题组 PI 权限。每个课题组 PI 在同一时期内只 能有1 位授权代理人。

授权代管人:由课题组 PI 或授权代理人进行授权,可代替课题组 PI 管理被授权的某个课题组。每个课题组在同一时期内只能有1 位授权代管人。

代付人: 名下有经费的校内用户,可代他人支付测试费。

**用户**:即系统的一般用户,没有课题组 PI (授权代理人/授权代管人)身份或代 付人身份。

## 功能及操作介绍

1 课题组

1.1 我管理的课题组

1.1.1 课题组 PI 新增课题组

点击【新增课题组】按钮,填写必填项信息后点击【提交】按钮。

| 仪器设备共享服务<br><b>业</b> 我管理的课题组                       | 平台<br>★首页 / 我的实验 /       | 我的预约 / 我管理的调 | 既组   |       | 首页    | <b>余</b><br>系统首页 | ロニ<br>ロニ<br>仪器预约 | £<br>↑↓₽©                 | <b>よ</b><br>课题组                             | 实验管理    | 9<br>79:00 | 三〇<br>培训教学 | 统计报表        | 名<br>安全准入 | ٩     |
|----------------------------------------------------|--------------------------|--------------|------|-------|-------|------------------|------------------|---------------------------|---------------------------------------------|---------|------------|------------|-------------|-----------|-------|
| <ul> <li>▲ 我加入的课题组</li> <li>▲ 我管理的课题组账单</li> </ul> | ·解释:本课题组是指团队统<br>我管理的课题组 | ;一付款账户       |      |       |       |                  |                  | /                         |                                             |         | ( WER      | 织代理人       | bitterson   | 0.690     | 单位课题组 |
| <b>舉 我管理的成</b> 员                                   | 课题组名称                    | 课题组负责人       | 所属单位 | 授权代理人 | 授权代管人 | 人 课题             | 麵組人数             | 的<br>ceshi项<br>523<br>测试面 | 登費卡号<br>1目1 585000<br>50920001<br>月二 585000 | 经1<br>- | 费分配模式      | 用额方式       | 限额合计<br>(元) | 状态        | 操作    |

| 會首页 / 我管理的课题组 / 新增课题组 |                                         |                    |              |           |          |              |      |      |      |      |
|-----------------------|-----------------------------------------|--------------------|--------------|-----------|----------|--------------|------|------|------|------|
| 新增课题组                 |                                         |                    |              |           |          |              |      |      |      | 150  |
| 课题组负责人*               | 课题组负责人 >                                |                    |              |           |          |              |      |      |      |      |
| 项目名称*                 | 项目名称<br>课题姐新端后项目名称不允许崩塌,请仔细遗写。          |                    |              |           |          |              |      |      |      |      |
| 所属单位                  |                                         |                    |              |           |          |              |      |      |      |      |
| 援权代理人                 | <br>代替课题组负责人管理其名下所有课题组。                 |                    |              |           |          |              |      |      |      |      |
| 授权代管人                 | Q 选择<br>可代为管理被授权的课题组。                   |                    |              |           |          |              |      |      |      |      |
| 经费分配模式。               | ○ 不做分配 @ ○ 特殊分配 @                       |                    |              |           |          |              |      |      |      |      |
| 限额方式*                 | ○ 每月限額 ○ 总限額<br>每月限額:每个月课题組可用限额,每月1日自动量 | 置为设置值: 总限额: 课题组总计可 | 用限額。         |           |          |              |      |      |      |      |
| 经费卡*                  | 支持拖动经费卡进行排序,已启用的经费卡按值上(                 | 主下的顺序进行支付。         |              |           |          |              |      |      |      |      |
|                       | 项目名称                                    | 项目代码               | 负责人工号        | 负责人姓名     | 项目类型     | 預算名称         | 国库项目 | 可用額度 | 是否启用 | 经费来源 |
|                       |                                         |                    |              | 未查        | 询到经费卡信息  |              |      |      |      |      |
| 限额合计+                 | 展版合计 元<br>课题组所远经展卡可在本系统支出的总限额。如届萨       | 目多张经费卡,即为多张经费卡总限重  | 1. 可不受经最卡可用  | 额底限制。     |          |              |      |      |      |      |
| 預约及实验确认★              | 是否同意成员预约后自动冻结预估费用(勾选                    | "是"系统自动确认同意;勾选"咨   | ?" , 必须手动确认■ | 成驳回)      |          | 〇是           | 〇香   |      |      |      |
|                       | 是否同意成员实付账单<=预估冻结费用时自动<br>动源认同意)         | 确认账单并冻结实付费用 (勾选 )  | 是"系统自动确认同    | 意; 勾选"否", | 如未及时确认,则 | 系统将于3天后自 🔘 是 | 〇杏   |      |      |      |
|                       | wower(as)as/                            |                    |              |           |          |              |      |      |      |      |
|                       |                                         |                    |              |           |          |              |      |      |      |      |

## 1.1.2 课题组 PI 编辑、禁用、注销课题组

在"我管理的课题组"列表,点击右侧【操作】按钮,可选择编辑、禁用或 注销课题组。

| 會首页 / 课题组编辑 / 新增课题组           | / 課題组复制 /      | 我管理的课题组             |              |                     |       |                                                         |        |       |         |                       |        |
|-------------------------------|----------------|---------------------|--------------|---------------------|-------|---------------------------------------------------------|--------|-------|---------|-----------------------|--------|
| ·解释:本课题组易指团队统一付数账户<br>我管理的课题组 |                |                     |              |                     |       |                                                         |        | 02550 | 代理人 新潮浴 | <b>143</b> 888   1143 | 時单位课题组 |
| 课题组名称                         | 课题组负责人         | 所属单位                | 授权代理人        | 授权代管人               | 课题组人数 | 经费卡号                                                    | 经费分配模式 | 限额方式  | 限额合计(元) | 状态                    | 操作     |
| 张三课题组 - 体育项目                  | 张三<br>zhangsan | 浙江大学 > 医学院 > 冷冻电镜中心 |              |                     | 1     |                                                         | 不做分配   | 总限额   | 0       | ~                     |        |
| 张三课题组 - 测试项目5-1               | 张三<br>zhangsan | 浙江大学 > 医学院 > 冷冻电镜中心 | 王五<br>wangwu | 朋德澳试001<br>pdceshi1 | 6     | 测试项目二 585000-52150920001<br>ceshi项目1 585000-52350920001 | 特殊分配   | 每月限额  | 1000    | ~                     | 1      |
| 张三课题组 - 测试项目3-2               | 张三<br>zhangsan | 浙江大学 > 医学院 > 冷冻电镜中心 | 王五<br>wangwu | 朋德测试001<br>pdceshi1 | 4     | 测试项目二 585000-52150920001<br>ceshi项目1 585000-52350920001 | 特殊分配   | 总限额   | 1000    | 洋情                    | 1      |
| 张三课题组 - 测试项目3-1               | 张三<br>zhangsan | 浙江大学 > 医学院 > 冷冻电镜中心 | 王五<br>wangwu | 朋德测试001<br>pdceshi1 | 4     | 测试项目二 585000-52150920001<br>ceshI项目1 585000-52350920001 | 特殊分配   | 每月限额  | 50      | 复制                    | I.     |
| 张三课题组 - 测试项目1-1               | 张三<br>zhangsan | 浙江大学 > 医学院 > 冷冻电镜中心 | 王五<br>wangwu | 朋德测试001<br>pdceshi1 | 4     | 測试项目二 585000-52150920001<br>ceshl项目1 585000-52350920001 | 特殊分配   | 每月限额  | 1000    | 施用                    | 1      |

## 1.1.3 课题组 PI 复制课题组

该功能是为便捷新增课题组所设,在新增课题组时,可以便捷地将已设置好 的某个课题组经费卡、成员等信息进行复制。

点击【复制】按钮,填写必填项信息后点击【提交】按钮。

| 合首页 / 课题组编辑 / 新增课题组            | / 課題組复制 /      | 我管理的课题组             |              |                     |       |                                                         |        |       |         |            |        |
|--------------------------------|----------------|---------------------|--------------|---------------------|-------|---------------------------------------------------------|--------|-------|---------|------------|--------|
| "解释:本课题组是指团队统一付款账户<br>】我管理的课题组 |                |                     |              |                     |       |                                                         |        | Q2005 | 代理人 新增  | R2858   中講 | 的单位课题组 |
| 课题组名称                          | 课题组负责人         | 所属单位                | 授权代理人        | 授权代管人               | 谭躐组人数 | 经要卡号                                                    | 经费分配模式 | 限额方式  | 限额合计(元) | 状态         | 操作     |
| 张三课题组 - 体育项目                   | 张三<br>zhangsan | 浙江大学 > 医学院 > 冷冻电镜中心 |              |                     | 1     |                                                         | 不做分配   | 总限额   | 0       | ~          |        |
| 张三课题组 - 测试项目5-1                | 张三<br>zhangsan | 浙江大学 > 医学院 > 冷冻电镜中心 | 王五<br>wangwu | 朋德演战001<br>pdceshi1 | 6     | 测试项目二 585000-52150920001<br>ceshi项目1 585000-52350920001 | 特殊分配   | 每月限额  | 1000    | ~          |        |
| 张三课题组 - 测试项目3-2                | 张三<br>zhangsan | 浙江大学 > 医学院 > 冷冻电镜中心 | 王五<br>wangwu | 朋德测试001<br>pdceshi1 | 4     | 测试项目二 585000-52150920001<br>ceshl项目1 585000-52350920001 | 特殊分配   | 总限额   | 1000    | 洋情<br>编辑   | 1      |
| 张三课题组 - 演试项目3-1                | 张三<br>zhangsan | 浙江大学 > 医学院 > 冷冻电镜中心 | 王五<br>wangwu | 朋德测试001<br>pdceshi1 | 4     | 测试项目二 585000-52150920001<br>ceshl项目1 585000-52350920001 | 特殊分配   | 每月限额  | 50      | 新制         | 1      |
| 张三课题组 - 演试项目1-1                | 张三<br>zhangsan | 浙江大学 > 医学院 > 冷冻电镜中心 | 王五<br>wangwu | 朋德测试001<br>pdceshi1 | 4     | 测试项目二 585000-52150920001<br>ceshi项目1 585000-52350920001 | 特殊分配   | 每月限额  | 1000    | 意用<br>注销   | 1      |

| 课题组复制   |                                                                     |                                                |               |       |      |        |      |      |            |       | 返回 |  |  |  |  |  |
|---------|---------------------------------------------------------------------|------------------------------------------------|---------------|-------|------|--------|------|------|------------|-------|----|--|--|--|--|--|
| 课题组负责人  | 张三(zhangsan)【浙江大学 > 医学院 > 冷冻电                                       | 鏡中心】【手机: 188888888888                          | 8, 邮箱: 11@qq. | com]  |      |        |      |      |            |       |    |  |  |  |  |  |
| 項目名称。   | 项目名称<br>课题组复制后项目名称不允许编辑,请仔细填写。                                      |                                                |               |       |      |        |      |      |            |       |    |  |  |  |  |  |
| 所属单位    | 浙江大学 > 医学院 > 冷冻电镜中心                                                 |                                                |               |       |      |        |      |      |            |       |    |  |  |  |  |  |
| 援权代理人   | 王五(wangwu)【浙江大学 > 医学院 > 冷冻电器                                        | 地中心】【手机: 1888888888888888888888888888888888888 | £時箱: 11@qq.o  | om]   |      |        |      |      |            |       |    |  |  |  |  |  |
| 援权代管人   | 朋德测试001 × Q. 3848                                                   |                                                |               |       |      |        |      |      |            |       |    |  |  |  |  |  |
| 经费分配模式★ | ○ 不做分配 ④ ● 特殊分配 ●                                                   |                                                |               |       |      |        |      |      |            |       |    |  |  |  |  |  |
| 限额方式*   | ● 毎月限額 ○ 息限額                                                        | 月飛艇 〇 奈原紙                                      |               |       |      |        |      |      |            |       |    |  |  |  |  |  |
| 经费卡★    | \$%动动战量卡进行排弹。已回用的战量卡给自上在下的顺序进行支付。                                   |                                                |               |       |      |        |      |      |            |       |    |  |  |  |  |  |
|         | 项目名称                                                                | 项目代码                                           | 负责人工号         | 负责人姓名 | 项目类型 | 預算名称   | 国库项目 | 可用額度 | 是否启用       | 经费来源  |    |  |  |  |  |  |
|         | 测试项目二                                                               | 585000-52150920001                             | 0010781       | 秦毅    | -    | bu测试2  | Ν    | 2000 | 是 ~        | 973计划 | ~  |  |  |  |  |  |
|         | ceshi项目1                                                            | 585000-52350920001                             | 0010781       | 秦毅    |      | bu澳诚1  | Ν    | 300  | 是 ~        | 863计划 | ~  |  |  |  |  |  |
|         | 测试项目二                                                               | 585000-T2150920001                             | 0010781       | 秦毅    | -    | bu测试23 | N    | 1000 | ×          |       |    |  |  |  |  |  |
|         | 测试项目三                                                               | 585000-W2150920001                             | 0010781       | 秦毅    | +    | bu测试31 | N    | 3000 | 香 、        |       |    |  |  |  |  |  |
|         | 临床医学研究中心协同攻关及示范-血流 灌注<br>成像大数据引号的水凝胶结合 CAR-T 细胞治<br>疗恶性脑肿瘤的跨学科多中心研究 | 585000-E8150920001                             | 0010781       | 秦毅    | -    | bu测试32 | Ν    | 300  | <u>ک</u> ۲ |       |    |  |  |  |  |  |
|         | 测试项目三                                                               | 585000-Q8150920001                             | 0010781       | 秦毅    | ×    | bu测试33 | Ν    | 3300 | ×          |       |    |  |  |  |  |  |
|         | 测试项目三6                                                              | 685000-E8150920001                             | 0006206       | 张银珠   |      | bu测试33 | N    | 3300 | 香 v        |       |    |  |  |  |  |  |

#### 1.1.4 课题组 PI 设置授权代理人

点击【设置授权代理人】按钮,选择授权人代理人和可用经费卡后点击【提 交】按钮。

| <sup>444:本课题组是编团队统一付款账户</sup><br>我管理的课题组 |     | 这些代理人 |                               |                     |      |           |            |      |       | <b>-</b> | 03356 | 2代理人 新增課品 | 1611 <b>#</b> ¥ | 的单位课 |
|------------------------------------------|-----|-------|-------------------------------|---------------------|------|-----------|------------|------|-------|----------|-------|-----------|-----------------|------|
| 课题组名称                                    | 课   | 授权代理人 | 王五<br>授权代理人允许管理课题组负责人         | 1857 1898<br>所有的课题组 |      |           |            |      |       | ▲ 费分配模式  | 限额方式  | 限額合计(元)   | 状态              | 巖    |
| 张三课题组 - 体育项目                             | 2   | 可用经费卡 | 項目各称                          | 项目代码                | 项目类型 | 預算名称      | 国库项目       | 可用觀度 | 操作    | 不做分配     | 总限额   | 0         | ~               |      |
| 张三课题组·测试项目5-1                            | 2   |       | ceshi项目1                      | 585000-52350920001  | *    | bu测试1     | 香          | 300  |       | 特殊分配     | 每月限额  | 1000      | ~               | E    |
| 张三课题组 - 测试项目3-2                          |     |       | 测试项目二                         | 585000-52150920001  | -    | bu测试2     | 香          | 2000 |       | 特殊分配     | 总限额   | 1000      | ~               | E    |
| 化二溴酸铂 · 阿拉英日 3-2                         | - 2 |       | 澳试项目二                         | 585000-T2150920001  |      | bu测试23    | 杏          | 1000 |       |          |       |           |                 |      |
| 张三课题组 - 测试项目3-1                          | z   |       | 测试项目三                         | 585000-W2150920001  | +    | bu测试31    | 否          | 3000 |       | 持殊分配     | 每月限额  | 50        | ~               |      |
| 张三课题组 - 测试项目1-1                          | 2   |       | 協床医学研究中心协同攻关<br>及示范-血流 灌注成像大数 | 595000 59150020001  |      | L. 20-423 | <b>7</b> 5 | 200  |       | 特殊分配     | 每月限额  | 1000      | ~               | E    |
| 张三课题组 - 测试项目9                            | z   |       | 细胞治疗恶性脑肿瘤的跨学<br>科多中心研究        | 565000-E6150920001  |      | 2618/960d | н          | .500 |       | 不做分配     | 总限额   | 0         | ~               |      |
| 张三课题组 - 测试项目5                            | 2   |       | 澳诚项目三                         | 585000-Q8150920001  |      | bu测试33    | 杏          | 3300 |       | 不做分配     | 每月限额  | 1000      | ~               |      |
| 张三课题组 - 测试项目4                            | 2   |       | 测试项目三6                        | 685000-E8150920001  |      | bu测试33    | 否          | 3300 |       | 特殊分配     | 总限额   | 50        | ~               |      |
| 张三课题组 - 测试项目3                            |     |       |                               |                     |      |           |            |      | 提交 取) | * 時殊分配   | 每月限额  | 50        | ~               | E    |

#### 1.1.5 课题组 PI 申请创建跨单位的课题组

课题组在其所属单位可以享受相应的单位折扣。课题组 PI 可根据实际需要, 申请创建跨单位的课题组。创建跨单位课题组需经课题组所在学院、实验室与设 备管理处审批。

点击【申请跨单位课题组】按钮,首先展示的是已申请的课题组列表页面; 再点击【申请课题组】按钮,按提示选择或填写相应内容,并下载申请表模版, 填写后申请人签字并至课题组所在学院盖章,盖章后的扫描件【上传】后,点击 提交。提交后需经校级管理员审核通过方可建立跨单位课题组。

| 仪器设备共享服务 ▲ 我管理的课题组                    | 平台<br>◆ 首页 / 我的实验 / 我的预约 / 我                                          | 管理的课题组                       |                                      | 前页              | 条统首页                     | ロー                                      | <br>^∧,¢+\\ .                 | <b>よ</b><br>第25日<br>第35日              | 2 2 2 2 2 2 2 2 2 2 2 2 2 2 2 2 2 2 2 | 第二章 · · · · · · · · · · · · · · · · · · · | んけ报表<br>続け报表 | ▲<br>安全准入                   | ÷            |
|---------------------------------------|-----------------------------------------------------------------------|------------------------------|--------------------------------------|-----------------|--------------------------|-----------------------------------------|-------------------------------|---------------------------------------|---------------------------------------|-------------------------------------------|--------------|-----------------------------|--------------|
| ▲ 我加入的課題组<br>▲ 我管理的课题组账单              | "解释:本课题组是描词队统一付款账户<br>我管理的课题组                                         |                              |                                      |                 |                          |                                         |                               |                                       | 1                                     | 设置授权代理人                                   | 新增课题组        | =======                     | 的課題組         |
|                                       | 课题组名称 课题组负责                                                           | 人 所属单位                       | 授权代理人                                | 授权代管人           | 课题                       | 组人数                                     | <b>经表</b><br>ceshi项目<br>52350 | ¥木号<br>11 585000-<br>1920001          | 经费分音                                  | 记模式 服额方式                                  | 限線台口(元)      | 状态                          | 操作           |
| 仪器设备共享服务                              | 平台                                                                    |                              |                                      | ● 首页            | <b>合</b><br>系统首页         | 日日日の日日の日日の日日の日日の日日の日日の日日の日日の日日の日日の日日の日日 |                               | ▲<br>課題组 实                            | <b>日</b><br>2211年 1月<br>2211年 1月      |                                           | 统计报表         | 名<br>安全准入                   | •            |
| ▲ 我管理的课题组<br>▲ 我加入的课题组<br>▲ 我管理的课题组账单 | <ul> <li>★ 首页 / 我的实验 / 我的预约 / 我</li> <li>【我申请的课题组</li> <li></li></ul> | 管理的课题组 / 我申请的课题              | 图组                                   |                 |                          |                                         |                               |                                       |                                       |                                           | /            | 中请课题                        | 1            |
|                                       | 课题组所属单位<br>浙江大学 > 外国语学院                                               | 项目名称<br>1111111111           | 申请理由                                 | 申<br>202-<br>17 | 请时间<br>4-10-14<br>:24:38 | 审                                       | 核人<br>管理员                     | <b>审核时间</b><br>2024-10-13<br>10:54:02 | 7                                     | 审核说明                                      |              | <b>状态</b><br>待审核            | 操作           |
| ★ 首页 / 我的实验 /                         | 我的预约 / 我管理的课题组 / 我                                                    | 申请的课题组 / 申请课题9               | 8                                    |                 |                          |                                         |                               |                                       |                                       |                                           |              | 10 10 10 10 <sup>-1-1</sup> |              |
| <b>申请味题组</b> 申请總<br>课题组所<br>课题组       | 本人作为项目负责人的跨单位课题组,<br>属单位* 课题组所雇单位 > +                                 | 提交后需经校级管理员审核<br>选择申证<br>此处请送 | <sup>通过。</sup><br>事的课题组所在单<br>步择B学院。 | 单 <u>位</u> ,例女  | 1您本人                     | 是A学院                                    | 約, 要申                         | i请在B学院                                | 的课题约                                  | ۹,                                        | 甲時盖          | 2件模板下载                      |              |
| 项                                     | 目名称* 项目名称 盖章件* 上传                                                     | 2<br>签字盖章                    | 重后扫描件点击这                             | <u>这里上传</u>     |                          |                                         |                               |                                       | 1<br>先点击 <sup>-</sup><br>签字盖道         | 下载申请表模<br>章。                              | 版,自行         | 填写打印                        | <del>并</del> |
| E                                     | 申请理由 申请理由                                                             |                              |                                      |                 |                          |                                         |                               |                                       |                                       |                                           |              |                             |              |
|                                       | 提交返回                                                                  |                              |                                      |                 |                          |                                         |                               |                                       |                                       |                                           |              |                             |              |

#### 1.2 我加入的课题组

支持查看我加入的课题组信息。一个人可加入多个课题组,但在预约时需要 注意选择正确的课题组经费用于支付。

| 仪器设备共享服务                                        | 平台                              |                |          | <b>●</b><br>首页 | <b>余</b><br>系统普页 | 日二<br>〇二<br>(公器預約 | <u>2</u><br><sup>个人中心</sup> | <b>上</b><br>课题组 | (日本)<br>实验管理 | 〇〇<br>学院综合 | 王<br>培训教学 | ▲<br>统计报表 | 名<br>安全准入       |      |
|-------------------------------------------------|---------------------------------|----------------|----------|----------------|------------------|-------------------|-----------------------------|-----------------|--------------|------------|-----------|-----------|-----------------|------|
| 4 我管理的课题组                                       | ♠ 首页 / 我管理的课题组 / 我加入            | 的课题组           |          |                |                  |                   |                             |                 | J            |            |           |           |                 |      |
| <ul><li>▲ 我加入的课题组</li><li>▲ 我管理的课题组账单</li></ul> | *个人限额是虚拟额度,不等于实际可用经要<br>我加入的课题组 | 9,具体扣费根据经费卡实际分 | 额 (个人限额) |                |                  |                   |                             |                 |              |            |           |           |                 |      |
| 44 我管理的成员                                       | 课题组名称                           | 课题组负责人         | 所属单位     |                | 授权代理人            | 授权作               | 人曾况                         | 课题组人数           | 经费分面<br>⑦    | ?模式        | 限额方式      | 个人限       | <sub>膜</sub> 利分 | (元)  |
|                                                 | 张三课籍组 - 何静账单测试                  | 张三<br>zhangsan | 冷冻电镜中心   |                | 王五<br>wangwu     | hejir             | ig01                        | 4               | 特殊分          | 電          | 每月限额      | 不限部       | į               | 1990 |
|                                                 | -<br>张三<br>张三<br>zhangsan       |                | 体育系实验室   |                |                  |                   |                             | 1               | 不做分          | Săr        | 总限额       | 0         |                 | 0    |
|                                                 | 张三课题组 - 测试项目5-1                 | 张三<br>zhangsan | 冷冻电镜中心   |                | 王五<br>wangwu     | pdce              | shi1                        | 6               | 特殊分          | 電          | 每月限额      | 不限部       | 1               | 890  |
|                                                 | 张三课题组 - 测试项目3-2                 | 张三<br>zhangsan | 冷冻电镜中心   |                | 王五<br>wangwu     | pdce              | shi1                        | 4               | 特殊分          | 配          | 总限额       | 不限部       | 1               | 970  |
|                                                 | 张三课题组 - 测试项目3-1                 | 张三<br>zhangsan | 冷冻电镜中心   |                | 王五<br>wangwu     | pdce              | ishi1                       | 4               | 特殊分          | 電          | 每月限额      | 不限部       | Į               | 50   |
|                                                 | 张三课题组 - 测试项目1-1                 | 张三<br>zhangsan | 冷冻电镜中心   |                | 王五<br>wangwu     | pdce              | ishi1                       | 4               | 特殊分          | 電          | 毎月限額      | 250       |                 | 250  |

#### 1.3 我管理的课题组账单

课题组 PI、授权代理人、授权代管人可在此菜单查看或确认所管理的课题组 账单,包括预约确认和实验确认,可在本页面切换选择。

| 仪器设备共享服务         | 平台              |                                |                             | 首页 系统首页                                      |                                                  | ▲<br>↑人中心 課題组       | (上)<br>实验管理 | 2000年1月1日日<br>1月11日日日<br>1月11日日<br>1月11日<br>1月11日<br>1月111日<br>1月111日<br>1月111日<br>1月111日<br>1月1111<br>1月11111<br>1月11111<br>1月11111<br>1月11111<br>1月11111<br>1月11111<br>1月11111<br>1月111111 | 王<br>日<br>培训教学             | 统计报表 安全准入     | Ĵ     |
|------------------|-----------------|--------------------------------|-----------------------------|----------------------------------------------|--------------------------------------------------|---------------------|-------------|----------------------------------------------------------------------------------------------------|----------------------------|---------------|-------|
| ▲ 我管理的课题组        | ★ 首页 / 我管理的調    | 果题组 / 我加入的课题组 / 我              | 管理的预约                       |                                              |                                                  |                     |             |                                                                                                    |                            |               |       |
| <b>些</b> 我加入的课题组 | 我管理的课题组         | 账单                             |                             |                                              |                                                  |                     |             |                                                                                                    |                            | 批量            | 11 日日 |
| ▲ 我管理的课题组账单      | 我管理的预约我管        | 管理的实验                          |                             |                                              |                                                  |                     |             |                                                                                                    |                            |               |       |
|                  | 7224.2<br>总预估费用 | <b>129</b><br>总数量              | 0<br>待确认数量 自3               | 72         28           主预约         委托预      | 5                                                | <b>29</b><br>服务项目预约 |             |                                                                                                    |                            |               |       |
|                  | 顺序号             | 预约人姓名/登录名                      | 课题组                         | 仪器/服务项目/资产编号                                 | 预约开始日期                                           | 预约结束                | 日期          | 预约方式                                                                                                    | ▶ 預約                       | 味态 ~          |       |
|                  | 每页显示10条 🖌       | Q搜索                            |                             |                                              |                                                  |                     |             |                                                                                                    |                            |               |       |
|                  | □ 顺序号           | 預約人 课题组                        | 仪器/服务项目                     | 所属单位                                         | 预约时间                                             | 样品数                 | 预约方式        | 预估费用<br>(元)                                                                                                    | 创建时间                       | 例 预约状态        | 操作    |
|                  | ZZ00000411      | 李四 张三课题组 - 测i<br>lisi 2        | 武项目3- 测试仪器<br>20231109-01   | 浙江大学 > > >                                   | 2024-10-25<br>08:30:00<br>2024-10-25<br>08:45:00 | 1                   | 自主预约        | 30                                                                                                    | 李四<br>2024-10-<br>11:40:07 | 12 预约已生效<br>7 |       |
|                  | ZZ00000441      | 张三课题组 -<br>zsy 试               | 膨单测微流控活细胞实时分析系<br>20029847  | 系統 浙江大学 > 生科学院 ><br>4 院大型科学仪<br>醫平台          | 2024-10-19<br>18:00:00<br>2024-10-19<br>18:30:00 | 1                   | 自主预约        | 10                                                                                                    | 2024-10-<br>17:57:46       | 17 预约已完成<br>6 |       |
|                  | ZZ00000442      | /min 张三课题组 - min<br>hejing01 试 | 账单测 微流控活细胞实时分析系<br>20029847 | 新江大学 > 3 、 > 3 、 、 、 、 、 、 、 、 、 、 、 、 、 、 、 | 2024-10-19<br>11:00:00<br>2024-10-19<br>11:30:00 | 1                   | 自主预约        | 10                                                                                                    | 2024-10-<br>18:09:30       | 17 预约已完成<br>0 |       |

具体操作见本手册 2.3 支付方式选择课题组

#### 1.4 我管理的成员

支持查看我管理的成员信息。本页面仅支持查看信息,如需修改编辑课题组成员,请至【我管理的课题组】进行编辑。

| 仪器设备共享服务                | 平台               |                |                          |              | 首页       | <b>余</b><br>系统首页 | 日三 20    | <ul> <li>単心</li> <li>課題组</li> </ul> | ()<br>实验管理 ** |        | 经    |                     |
|-------------------------|------------------|----------------|--------------------------|--------------|----------|------------------|----------|-------------------------------------|---------------|--------|------|---------------------|
| 4 我管理的课题组               | ★ 首页 / 我管理的      | 栗题组 / 我申ⅰ      | 青的课题组 / 申请课题组 /          | 我管理的预约       | / 我管理的成员 |                  |          |                                     |               |        |      |                     |
| 4 我加入的课题组               | 我管理的成员           |                |                          |              |          |                  |          |                                     |               |        |      | 导出                  |
| ▲ 我管理的课题组账单<br>▲ 我管理的成员 | 课题组              | •              | 姓名/登录名 状态                | ✔ 创建开始日      | 自期(創建編   | 束日期              | 每页显示10条  | ✓ Q搜索                               | ]             |        |      |                     |
|                         | 课题组名称            | 课题组负责人         | 所属单位                     | 授权代理人        | 授权代管人    | 姓名               | 登录名      | 组内角色                                | 经费分配模式<br>①   | じ 限額方式 | 个人限额 | 创建时间                |
|                         | 张三课题组 - aaaaa    | 张三<br>zhangsan | 浙江大学 > 医学院 > 冷冻<br>电镜中心  | 王五<br>wangwu |          | 张三               | zhangsan | 负责人                                 | 不做分配          | 总限额    | 300  | 2024-09-09 13:28:50 |
|                         | 张三课题组 - aaaaa    | 张三<br>zhangsan | 浙江大学 > 医学院 > 冷冻<br>电镜中心  | 王五<br>wangwu |          | 王五               | wangwu   | 授权代理人                               | 不做分配          | 总限额    | 不限额  | 2024-09-09 13:28:50 |
|                         | 张三课题组 - fff      | 张三<br>zhangsan | 校外                       | 王五<br>wangwu |          | 张三               | zhangsan | 负责人                                 | 不做分配          | 总限额    | 0    | 2024-09-09 13:44:23 |
|                         | 张三课题组 - fff      | 张三<br>zhangsan | 校外                       | 王五<br>wangwu |          | 王五               | wangwu   | 授权代理人                               | 不做分配          | 总限额    | 不限额  | 2024-09-09 13:44:23 |
|                         | 张三课题组 - 体育项<br>目 | 张三<br>zhangsan | 浙江大学 > 教育学院 > 体<br>育系实验室 |              |          | 张三               | zhangsan | 负责人                                 | 不做分配          | 总限额    | 0    | 2024-10-11 16:15:26 |

#### 2 实验管理

用户预约时,支付方式可选择"个人""代付""课题组"三种中任一种。 以下分别介绍。

#### 2.1 支付方式选择个人支付

下面只详细介绍自主预约流程,送样预约和服务项目预约请参考自主预约。

#### 2.1.1 用户自主预约

预约路径: 仪器预约→仪器预约

点击【自主预约】按钮,选择预约时间段,支付方式选择"个人",勾选"我已

确认并知晓"后选择经费卡,填写"本次冻结金额",选择"费用项确认"后点击【提交】按钮。费用项确认选择后,可以适当减少后续确认的频次,请根据个 人需要谨慎选择。

|                                                                                                    | 010027/61                                                                                                    |                                                    | ta i contrata name     | Inite Inter      |              |                   | CANNOG J          | 0                      |                |            | 文主体入            |  |
|----------------------------------------------------------------------------------------------------|----------------------------------------------------------------------------------------------------|----------------------------------------------------|------------------------|------------------|--------------|-------------------|-------------------|------------------------|----------------|------------|-----------------|--|
|                                                                                                    |                                                                                                    | 首页 / 申请课题组 / 我管理的预约                                | 7] / 我管理的成员 / 新        | 增按时预约            |              |                   |                   |                        |                |            |                 |  |
|                                                                                                    |                                                                                                    | 《器预约                                               |                        |                  |              |                   |                   |                        |                |            |                 |  |
|                                                                                                    | 资                                                                                                    | 产编号 仪器名称                                           | 仪器分约                   | き > 技术群集         | ų v (        | 所尾单位              | 仪器管               | 理员                     | 规格型号           | 每页显示10     | £ ✓             |  |
| NAME         NAME         NAME <th< td=""><td></td><td>2.捜索</td><td></td><td></td><td></td><td></td><td></td><td></td><td></td><td></td><td></td></th<>                                                                                                    |                                                                                                    | 2.捜索                                               |                        |                  |              |                   |                   |                        |                |            |                 |  |
|                                                                                                    |                                                                                                    | 资产编号 仪器名称                                          | 所属分类                   | 所属集群             | 所            | 属单位               | 放置地址              | 仪录                     | 换责人            | 仪器状态       | 操作              |  |
|                                                                                                    | tes                                                                                                    | t0903408C 全自动GPC凝胶净化<br>系统                         | 其他                     | 其他               | 浙江大约 测试中心    | ☆ > 农生环<br>>> 农生环 |                   | l街 <sup>田</sup><br>ten | /管理员<br>1p2023 |            | 主预约 送样预约        |  |
|                                                                                                    | te                                                                                                    | st040167 气相色谱质谱联用仪                                 | 其他                     | 其他               | 浙江大学         | 岸 > 药学院<br>医药研究院  | 1111              | l笛B<br>ten             | /管理员<br>02023  | 启用自己       | <b>上预约</b> 送样预终 |  |
|                                                                                                    | ST                                                                                                    | -0000002 开发测试 (勿演示)                                | 其他                     | 其他               | 浙江大约<br>> 冷冻 | # > 医学院<br>:电镜中心  | 1                 | l笛 <sup>B</sup><br>ten | /管理员<br>hp2023 | 启用         | E预约 送样预终        |  |
|                                                                                                    |                                                                                                    |                                                    |                        |                  |              |                   |                   |                        |                |            |                 |  |
| Idea in the colspan="2">Idea in the colspan="2">Idea in the colspan="2">Idea in the colspan="2">Idea in the colspan="2">Idea in the colspan="2"         Idea in the colspan="2"         Idea in the colspan= 2" <th colsp<="" td=""><td>( / 仪羅速览 / 新增按时预约</td><td></td><td></td><td></td><td></td><td></td><td></td><td></td><td></td><td></td><td></td></th>                                                                                                    | <td>( / 仪羅速览 / 新增按时预约</td> <td></td> <td></td> <td></td> <td></td> <td></td> <td></td> <td></td> <td></td> <td></td> <td></td> | ( / 仪羅速览 / 新增按时预约                                  |                        |                  |              |                   |                   |                        |                |            |                 |  |
|                                                                                                    | 按时预约                                                                                                    |                                                    |                        |                  |              |                   |                   |                        |                |            |                 |  |
| net       net       net         net       net         n                                                                                                    | 仪器名                                                                                                    | 称 测试仪器 [20231109-01] 【浙江大                          | 学 > 化学系 > 化学系分析测       | 式平台】【主要仪器管理员:    | 姓名:sun小牛(s   | unxiaoniu). 手桥    | : 18888888888, 創題 | 痛: 11@qq.com】          |                |            |                 |  |
| Bioline in Internation of Control of Control o                                      | 开始时                                                                                                    | (f) 2024-10-17 11:45:00 - 20                       | 24-10-17 12:00:00      | 鎽                |              |                   |                   |                        |                |            |                 |  |
| Image: Image: I                                                  | 预约项目名称                                                                                                    | ☆★ 自主预約计裁规则 ~                                      |                        |                  |              |                   |                   |                        |                |            |                 |  |
| <pre>initial initial i</pre> | 计费词                                                                                                    | 情 【版本3】                                            |                        |                  |              |                   |                   |                        |                |            |                 |  |
|                                                                                                    |                                                                                                    | 按照项目收费                                             |                        |                  |              |                   |                   |                        |                |            |                 |  |
| HIME       BUE         HIME       BUE         HIME       BUE         HIME       BUE         HIME       BUE         HIME       BUE         HIME       BUE         HIME       BUE         HIME       BUE         HIME       BUE         HIME       BUE       BUE                                                                                                    | 计费补充说                                                                                                    | 明 测试测试                                             |                        |                  |              |                   |                   |                        |                |            |                 |  |
| Bit Bit Bit Bit Bit Bit Bit Bit Bit Bit                                                                                                    | 样品需                                                                                                    | 求 测试                                               |                        |                  |              |                   |                   |                        |                |            |                 |  |
| NAME       NAME                                                                                                    | 检测项                                                                                                    | 目 样晶名称                                             |                        |                  |              | 396               | t项目1 ①            |                        |                |            | +               |  |
| State       1       Notice         Itematication       Itematication                                                                                                    |                                                                                                    | 样品名称                                               |                        |                  |              | 8                 |                   |                        |                |            | +               |  |
| Hinkelity       Reference       Reference                                                                                                    | 预估测                                                                                                    | 用 30 查看预告费用                                        |                        |                  |              |                   |                   |                        |                |            |                 |  |
| Number         Number           STATUR:         Number         Number                                                                                                    | 计考试                                                                                                    | 明 项目表30元 = 30元                                     |                        |                  |              |                   |                   |                        |                |            |                 |  |
| ADDA         INDA         ADDA IN         ADDA IN         ADDA                                                                                                    | 支付方                                                                                                    | P. AL V                                            |                        |                  |              |                   |                   |                        |                |            |                 |  |
| Market         Market         Market<                                                                                                    | (0.10)                                                                                                    |                                                    | TRAD                   | 6.5.1 TP         | 4.001.004    | ******            | 20.00.0+0-        | Matria                 | al mutifiede   | +14+14-045 | 177 43-         |  |
| Indext         Description         Description <t< td=""><td>500.00</td><td>下 项目名称<br/>coshi在目1</td><td>项目10的</td><td>贝索人上号<br/>0010791</td><td>贝卖人姓名</td><td>项目类型</td><td>1910/2578</td><td>用年項目</td><td>200</td><td>本次法结重很</td><td>操作</td></t<>                                                                                                    | 500.00                                                                                                    | 下 项目名称<br>coshi在目1                                 | 项目10的                  | 贝索人上号<br>0010791 | 贝卖人姓名        | 项目类型              | 1910/2578         | 用年項目                   | 200            | 本次法结重很     | 操作              |  |
| 비행해       인문WDF = 90%         Strice       No         Strike       No       No                                                                                                    |                                                                                                    | 测试项目二                                              | 585000-52150920001     | 0010781          | 梁 60.<br>秦毅  |                   | bu测试2             | 西                      | 2000           |            |                 |  |
| Trible       Relation and the state of the state of the                                                |                                                                                                    |                                                    |                        |                  |              |                   |                   |                        |                |            |                 |  |
| 文田大学         文田大学         現日名称         現日代日         免息人社名         現日次日         現日次日         現日次日         現日次日         現日次日         現日次日         現日次日         現日次日         現日次日         現日次日         現日次日         現日次日         日本次法社会者           (1)         (1)         (1)         (1)         (1)         (1)         (1)         (1)         (1)         (1)         (1)         (1)         (1)         (1)         (1)         (1)         (1)         (1)         (1)         (1)         (1)         (1)         (1)         (1)         (1)         (1)         (1)         (1)         (1)         (1)         (1)         (1)         (1)         (1)         (1)         (1)         (1)         (1)         (1)         (1)         (1)         (1)         (1)         (1)         (1)         (1)         (1)         (1)         (1)         (1)         (1)         (1)         (1)         (1)         (1)         (1)         (1)         (1)         (1)         (1)         (1)         (1)         (1)         (1)         (1)         (1)         (1)         (1)         (1)         (1)         (1)         (1)         (1)         (1)         (1)         (1)         (1) <td>计表述</td> <td>明 项目標30元 = 30元</td> <td></td> <td></td> <td></td> <td></td> <td></td> <td></td> <td></td> <td></td> <td></td>                                                                                                    | 计表述                                                                                                    | 明 项目標30元 = 30元                                     |                        |                  |              |                   |                   |                        |                |            |                 |  |
| 総合本         取自た(容)         取自人(容)         免点人(空)         免点人(空)         取目完整         取目示(型)         可用細胞(型)         本次法法法部           (centrix)目1         55500-5235922001         0010781         塗         ・         bulled1         百         300         30         30         30         30         30         30         30         30         30         30         30         30         30         30         30         30         30         30         30         30         30         30         30         30         30         30         30         30         30         30         30         30         30         30         30         30         30         30         30         30         30         30         30         30         30         30         30         30         30         30         30         30         30         30         30         300         300         30         30         30         300         300         300         300         300         300         300         300         300         300         300         300         300         300         300         300         300         300         300 <t< td=""><td>支付方:</td><td>5* 个人 ~</td><td></td><td></td><td></td><td></td><td></td><td></td><td></td><td></td><td></td></t<>                                                                                                    | 支付方:                                                                                                    | 5* 个人 ~                                            |                        |                  |              |                   |                   |                        |                |            |                 |  |
| Centil (1)         S55000-52:35922001         0010781         単規         ・         buildit         百         300         30           現成項目二         S45000-52:50922001         0010781         単規         ・         buildit2         石         2000            現成項目二         S45000-72:50922001         0010781         単規         ・         buildit2         石         1000            現成項目二         S45000-72:50922001         0010781         単規         ・         buildit31         石         300            現成項目二         S45000-72:50922001         0010781         単規         ・         buildit31         石         300            現成項目二         S45000-72:50922001         0010781         単規         ・         buildit31         石         300            現成項目二         S45000-81:50922001         0010781         単規         ・         buildit33         石         3300            現成項目二         S45000-81:50922001         0010781         単規         ・         buildit33         石         3300            現成項目二         S45000-81:50922001         0005206         強規         ・         buildit33         石                                                                                                    | 经表                                                                                                    | 1卡 项目名称                                            | 项目代码                   | 负责人工号            | 负责人姓名        | 项目类型              | 預算名称              | 国旗顶目                   | 可用級度           | 本次冻结金额     | 操作              |  |
| 開始成用二         S45000-52159920001         0010781         兼続         ·         bullet2         首         2000            開始成用二         S45000-72159920001         0010781         兼続         ·         bullet31         ゴ         1000            開始成用二         S45000-72159920001         0010781         兼続         ·         bullet31         ゴ         1000            開始成用二         S45000-72159920001         0010781         兼続         ·         bullet31         ゴ         3000            開始成用二         S45000-8159920001         0010781         兼続         ·         bullet31         ゴ         3000            開始成合して、開始の学         S45000-8159920001         0010781         兼続         ·         bullet33         ゴ         3300            現成の目二         S55000-<br>0005006         強健数         ·         bullet33         ゴ         3300            現成の目二         S55000-<br>0005006         強健数         ·         bullet33         ゴ         3300            運         S45000-815992001         0000506         強健数         ·         bullet33         ゴ         3300                                                                                                    |                                                                                                    | ceshi项目1                                           | 585000-52350920001     | 0010781          | 秦毅           | *                 | bu测试1             | 否                      | 300            | 30         |                 |  |
| 開始項目二         585000-72159920001         0010781         兼報         -         bu開成23         預         1000                                                                                                    |                                                                                                    | 测试项目二                                              | 585000-52150920001     | 0010781          | 素設           |                   | bu测试2             | 否                      | 2000           |            |                 |  |
| 開始成用三         555000<br>W2150920001         0010761         単級         +         bulled31         百         3000 </td <td></td> <td>测试项目二</td> <td>585000-T2150920001</td> <td>0010781</td> <td>秦毅</td> <td>-</td> <td>bu测试23</td> <td>否</td> <td>1000</td> <td></td> <td></td>                                                                                                    |                                                                                                    | 测试项目二                                              | 585000-T2150920001     | 0010781          | 秦毅           | -                 | bu测试23            | 否                      | 1000           |            |                 |  |
| 비료(100 등 200,50,55)<br>(0.000,200,50,50,50,00,60,1599,2000)         0010781         東紀          bulled,22         전         300             제6(20,11,10,10,10,10,10,10,10,10,10,10,10,10                                                                                                    |                                                                                                    | 测试项目三                                              | 585000-<br>W2150920001 | 0010781          | 奏殺           | ÷                 | bu测试31            | Ki                     | 3000           |            |                 |  |
| Balanna Ling + 4 + 4 - 5 - 4 - 10 - 10 - 10 - 10 - 10 - 10 - 10                                                                                                    |                                                                                                    | 临床医学研究中心协同攻关及示范-血流 潮注成像大数据引导的<br>水和较结合 CAR-T 细胞治疗恶 | 585000-E8150920001     | 0010781          | 秦毅           |                   | bu测试32            | 否                      | 300            |            |                 |  |
| <ul> <li>第は5月三6 645000-68150920001 0000206 949日末 4. bu開成33 音 3300</li> <li>■ 目30時井桶は1) 本次時成少録与街送使景図目目供:2) 本次均益使意本以ス構造部分</li> <li>第日項集員:4</li> <li>第日項集員:4</li> <li>第日第二日</li> <li>第四第二日</li> </ul>                                                                                                    |                                                                                                    | 测试项目三                                              | 585000-<br>Q8150920001 | 0010781          | 奏叙           |                   | bu测试33            | 否                      | 3300           |            |                 |  |
| 図       1       1       大次加速方容与新速过要素和交換局量过要。           第四項換入:       1       本次加速力容与新速过要素          第四項換入:        是否同意实实现变力运费用       6       2         第0分解注                                                                                                    |                                                                                                    | 测试项目三6                                             | 685000-E8150920001     | 0006206          | 张银珠          | -                 | bu测试33            | 否                      | 3300           |            |                 |  |
| 開用項機以・ 是否同意志序進立出意用< ← 形位方均面用的自动機以與単并方均立反面用 ○ 魚 ○ 否<br>類的 備註<br>部の mile                                                                                                    |                                                                                                    | ☑ 我已知明并确认:1)本次测试内                                  | 容与所选经费项目相关;2);         | 本次东结经费非本仪器购置     | 经费.          |                   |                   |                        |                |            |                 |  |
| Selowiz Income                                                                                                    | 费用项确i                                                                                                    | 人* 是否同意实际需支出费用<=预估冻3                               | 吉费用时自动确认账单并冻结。         | な际费用 〇 是   〇 君   | s            |                   |                   |                        |                |            |                 |  |
|                                                                                                    | TIME                                                                                                    | 27 Internation                                     |                        |                  |              |                   |                   |                        |                |            |                 |  |
|                                                                                                    | 10月2日                                                                                                    | ni Will Bit                                        |                        |                  |              |                   |                   |                        |                |            |                 |  |
|                                                                                                    |                                                                                                    |                                                    |                        |                  |              |                   |                   |                        |                |            |                 |  |

## 2.1.2 仪器管理员审核自主预约

审核路径:实验管理-->实验管理-->预约管理

点击【审核】按钮,选择预约状态后点击【提交】按钮。若预约状态选择"驳回"则用户编辑后可再次提交审核,反之则审核通过。

| 仪器设备共享服务                                     | 务平台                                                                                                    |                     |                 |                   |             | <b>N</b> T         |                          |                                    |                |               |                  | දිටු      |                        |         |
|----------------------------------------------|----------------------------------------------------------------------------------------------------|---------------------|-----------------|-------------------|-------------|--------------------|--------------------------|------------------------------------|----------------|---------------|------------------|-----------|------------------------|---------|
| ● 实验管理                                       | 合前页                                                                                                    | / 预约管理              |                 |                   |             |                    |                          | XE3 8839404E3                      | IABBIEAE SCILL |               | /D/ BLAE         | 1101-1100 | - MAGE .               | ×       |
| ● 我的实验                                       | 预约管                                                                                                    | 管理                  |                 |                   |             |                    |                          |                                    |                |               |                  |           | 批量市核                   | 与出 返回   |
| ● 我代付的实验                                     | No. of the local division of the local division of the local divis | 18 守险管理             |                 |                   |             |                    |                          |                                    |                |               |                  |           |                        |         |
| ◎ 实验失约记录                                     |                                                                                                    |                     | 1000            |                   | 25          | 240                |                          | 120                                | 150            |               | <b>6</b> 4       |           |                        |         |
| ● 培训记录                                       | 8:<br>总                                                                                                    | 5518.64<br>预估费用     | 1060            | ŕ                 | 35<br>寺审核数量 | 248<br>待完成数量       | 自                        | <b>138</b><br>主预约                  | 158<br>委托预约    | 40<br>服务项     | <b>54</b><br>间预约 |           |                        |         |
| ● 维护记录                                       | 顺序号                                                                                                    |                     | 仪器/服务项目         | /资产编号 ]           | 顾约人姓名/登录名   | 預約方式               | ; 🗸 支付                   | 方式 🗸 支付方                           |                | 预约开始日期        | BUS              | 結束日期      | 预约状                    | s v     |
| <ul> <li>■ 数学记录</li> <li>■ 项目委托记录</li> </ul> | 每页显示                                                                                                    | 〒10条 🖌 🖸            | 搜索              |                   |             |                    |                          |                                    |                |               |                  |           |                        |         |
|                                              |                                                                                                    | 顺序号                 | 预约人             | 仪器/服务项目           | 预约方         | 式 支付方式             | 支付方                      | 預约时间                               | 样品数            | 预估费用<br>(元)   | 预约用途             | 预约状态      | 创建时间                   | ) 操作    |
|                                              |                                                                                                    | SY00000353 C        | SK4.            | 测试222<br>10022222 | 送样预         | 约个人                | к.<br>С <sup>0</sup> і   | 2024-10-1<br>00:00:00              | 9 1            | 122           |                  | 预约已完成     | 2024-10-<br>14:29:25   | 19 🔳    |
|                                              |                                                                                                    | ZZ00000446          |                 | 测试222<br>10022222 | 自主预         | 约个人                | 00                       | 2024-10-2<br>07:00:00<br>2024-10-2 | 0<br>n 1       | 20            | 机时预约 计           | 预约已完成     | ة.<br>2024-10-         | 19 🔳    |
| ★ 首页 / 申请盖章件模板                               | / 课题组管理                                                                                                    | / 用户综合管理 /          | 课题组详情 / ]       | 页的管理              |             |                    |                          |                                    |                |               |                  |           |                        |         |
| 预约管理                                         |                                                                                                    |                     |                 |                   |             |                    |                          |                                    |                |               |                  |           | 批量审                    | 該 导出 逐回 |
| 预約管理 实验管理                                    |                                                                                                    |                     |                 |                   |             |                    |                          |                                    |                |               |                  |           |                        |         |
| 84936.64<br>总预估费用                            | 1039<br>总数量                                                                                                    | 36<br>待审核3          | 放量              | 247<br>待完成数量      | 419<br>自主预约 | <b>156</b><br>委托预约 | り 服务                     | <b>464</b><br>项目预约                 |                |               |                  |           |                        |         |
| 1699                                         | 仪器/服务项目/多                                                                                                    | 5产编号 - 预约人结         | 名/登录名           | 预约方式 🗸            | 支付方式 🖌      | 支付方                | 预约开始日期                   | 预约结束日                              | 明一预约状态         | 5 <b>v</b> 8  | ■页显示10条 🗸        | Q捜索       |                        |         |
| □ 順序号                                        | 預約人                                                                                                    | 仪器/服务I              | 页目              | 預約方式              | 支付方式        | 支付方                | 預约时                      | 问 样品                               | 数 预估费用(元       | <li>預約用途</li> | n Milita         | 龙         | 创建时间                   | 操作      |
| ZZ00000427                                   | 张银珠<br>0006206                                                                                                    | 测试仪量<br>20231109    | -01             | 自主预约              | 个人          | 张银珠<br>0006206     | 2024-10-17<br>2024-10-17 | 11:45:00 1<br>12:00:00 1           | 30             | 机时预约          | 待管理的             | 日审核 21    | 张银珠<br>024-10-17 11:34 | :54 🔳   |
| SY00000351                                   | 何騎<br>hejing01                                                                                                    | 做流控活细胞实®<br>2002984 | 1分析系统<br>17     | 送样预约              | 个人          | 何静<br>hejing01     | 2024-10-17               | 00:00:00 1                         | 200            |               | 预约已              | 完成 21     | 洋備<br>024- 軍核          | 1       |
| ZZ00000426                                   | 何静<br>hejing01                                                                                                    | 做流控活细胞实B<br>2002984 | 1分忻系统<br>17     | 自主预约              | 个人          | 何静<br>hejing01     | 2024-10-19<br>2024-10-19 | 11:00:00 1<br>11:30:00 1           | 1200           | 机时预约          | 1 预约已            | 完成 20     | 终止                     | 1       |
|                                              | 预约方式                                                                                                    | 自主预约                |                 |                   |             |                    |                          |                                    |                |               |                  |           |                        |         |
|                                              | 预约状态                                                                                                    | 待管理员审核              |                 |                   |             |                    |                          |                                    |                |               |                  |           |                        |         |
| 75                                           | 动起止时间                                                                                                    | 2024-10-17 11:45    | :00 ~ 2024-10-1 | 7 12:00:00        |             |                    |                          |                                    |                |               |                  |           |                        |         |
| B                                            | 助項目名称                                                                                                    | 自主预约计费规则            |                 |                   |             |                    |                          |                                    |                |               |                  |           |                        |         |
|                                              | 计费详情                                                                                                    | 【版本3】               |                 |                   |             |                    |                          |                                    |                |               |                  |           |                        |         |
|                                              |                                                                                                    | 按照项目收费              |                 |                   |             |                    |                          |                                    |                |               |                  |           |                        |         |
| t                                            | 豐朴充说明                                                                                                    | 测试测试                |                 |                   |             |                    |                          |                                    |                |               |                  |           |                        |         |
|                                              | 样品需求                                                                                                    | 测试                  |                 |                   |             |                    |                          |                                    |                |               |                  |           |                        |         |
|                                              | 检测项目                                                                                                    | 样品                  | 名称              |                   |             |                    |                          | 2                                  | l试项目1 ⑦        |               |                  |           |                        |         |
|                                              | 预约等注                                                                                                    |                     |                 |                   |             |                    |                          |                                    |                |               |                  |           |                        |         |
|                                              | 预估费用                                                                                                    | 30元                 |                 |                   |             |                    |                          |                                    |                |               |                  |           |                        |         |
|                                              | 计表说明                                                                                                    | 迈目费30元 = 30元        |                 |                   |             |                    |                          |                                    |                |               |                  |           |                        |         |
|                                              | 支付方式                                                                                                    | 个人                  | -)<br>          |                   |             |                    |                          |                                    |                |               |                  |           |                        |         |
|                                              | 经费卡                                                                                                    | 181                 | 日名称             | 18 194            | 1943        | 负责人工品              | 伯害」社会                    | 西日米田                               | 荷首文母           | 1214          | 10月              | ការអន     | ₽16f                   | 本次冻结全额  |
|                                              |                                                                                                    | ces                 | hi项目1           | 585000-523        | 350920001   | 0010781            | 秦毅                       | *                                  | bu测试1          | (at)s         | T-Alm<br>否       | 300       | 0                      | 30      |
|                                              |                                                                                                    |                     |                 |                   |             | H                  | 开上报信息                    |                                    |                |               |                  |           |                        |         |
|                                              | 预约状态                                                                                                    | ○ 审核通过 ○            | 驳回              |                   |             |                    |                          |                                    |                |               |                  |           |                        |         |
|                                              |                                                                                                    | 提交通                 | ۵               |                   |             |                    |                          |                                    |                |               |                  |           |                        |         |

#### 2.1.3 仪器管理员发起确认

发起确认路径:实验管理-->实验管理-->实验管理

实验完成后发起确认,点击【编辑】按钮,填入实验的实际数据和实收费用 金额后,点击【提交】按钮。

| 仪器设备共享加           | <b>8务平台</b>             |                   |                      |           |               |                   | <b>●</b>          |               |                          |                                                  |          |                   |             |                   |                             |            |
|-------------------|-------------------------|-------------------|----------------------|-----------|---------------|-------------------|-------------------|---------------|--------------------------|--------------------------------------------------|----------|-------------------|-------------|-------------------|-----------------------------|------------|
| ● 实验管理            | ▲ 首页 /                  | <b>预约管理</b> / 3   | 订验管理                 |           |               |                   | m.x.              | JROVENSK DA   | m1963 m699486            |                                                  | 22.86.42 | JEAE PD/          | mAE \$10    | 1-51% 3-61        | apa 3232                    | T          |
| ● 我的实验            | 立动管                     | 理                 |                      |           |               |                   |                   |               |                          |                                                  |          | m                 | 低新增         | 批最导入              | 批量确认 导                      | H 160      |
| ▶ 我代付的实验          | 25//10018               |                   |                      |           |               |                   |                   |               |                          |                                                  |          |                   |             |                   |                             |            |
| ◙ 实验失约记录          | 现的星柱                    | 头短昌珪              |                      |           |               |                   |                   |               |                          |                                                  |          |                   |             |                   |                             |            |
| D 培训记录            | <b>492</b><br>总实        | 238.94<br>政费用     | 695<br>总数量           | 待管        | 82<br>理员发起确认  | ٨.                | 9<br>待管理员复核       | 得             | 21<br>用户确认               | 18<br>待代付人确认                                     |          | 0<br>待课题组确认       | l           | 277<br>自主实验       |                             |            |
| 9 维护记录            | ·<br>委                  | <b>114</b><br>托实验 | <b>304</b><br>服务项目实验 |           |               |                   |                   |               |                          |                                                  |          |                   |             |                   |                             |            |
| ◙ 教学记录            |                         |                   |                      |           |               |                   |                   |               |                          |                                                  |          |                   |             |                   |                             |            |
| ◙ 项目委托记录          | 顺序号                     |                   | 仪器/服务项目/资            | 产编号       | 实验类型          | <b>×</b> 实        | 验来源 🗸             | 记录来源 🗸        | 支付方式 🗸                   | 支付方                                              | Ø        | 用人姓名/学士           | <b>号</b>    | 实验开始日             | 期                           |            |
|                   | 实验结束日                   | 141               | 建人姓名/登录名             | 创建开       | 始日期           | 创建纪               | 陳日期               | 状态            | <b>~</b> 毎)              | 页显示10条 🖌                                         | Q搜索      |                   |             |                   |                             |            |
|                   |                         | 顺序号               | 仪器/服务项目              | 实验类型      | 实验来源          | 记录来源              | 支付方式              | 支付方           | 使用人                      | 实验时间                                             | 样品数      | 預估费用<br>(元)       | 实收费用<br>(元) | 状态                | 创建时间                        | 操作         |
|                   | □ XZ                    | 00000297          | 倒置荧光显微镜<br>22004549  | 自主实验      | 手动生成          | 自动生成              |                   |               | 陈:<br>3192               | 2024-10-21<br>15:26:09<br>2024-10-21<br>15:30:19 | 1        |                   | 0.00 🕇      | 待管理员发<br>起确认      | 2024-10-21<br>15:30:20      |            |
|                   | XZ                      | 00000296          | 倒置荧光显微镜<br>22004549  | 自主实验      | 手动生成          | 自动生成              |                   |               | 時<br>319 ''              | 2024-10-21<br>14:45:22<br>2024-10-21<br>15:25:55 | 5        |                   | 0.00        | 待管理员发<br>起确认      | 序<br>2024-10-21<br>15:25:56 |            |
| 首页 / 仪籍详情 / 秀     | 約管理 / 实验记               | 录详情 / 编辑3         | 验记录 / 实验管理           |           |               |                   |                   |               |                          |                                                  |          |                   |             |                   |                             |            |
| 实验管理              |                         |                   |                      |           |               |                   |                   |               |                          |                                                  |          |                   | 单级          | 11 <b>11</b>      | は金融入                        | 9 <b>3</b> |
| 反約管理 实验管理         |                         |                   |                      |           |               |                   |                   |               |                          |                                                  |          |                   |             |                   |                             |            |
| 48756.94<br>总实收费用 | <b>676</b><br>总数量       | 7<br>待管理员         | 8<br>发起确认 待1         | 9<br>理员复核 | 2<br>待用/      | . <b>7</b><br>中确认 | <b>15</b><br>待代付人 | 确认            | 0<br>待课题组确认              | 260<br>自主实验                                      | ş        | <b>112</b><br>托实验 | 3<br>服务项    | <b>04</b><br>1日实验 |                             |            |
| 陈母                | 仪職/服务项目/资产              | -99 588           | 型 - 实验来)             | · · 记录#   | i∰ <b>v</b> ∃ | 付方式 🖌             | 支付方               | Œ             | 明人姓名/学工号                 | 实验开始日期                                           | 实验结      | 來日期               | 创建人姓名。      | 登录名               | 创建开始日期                      |            |
| (建结束日期) #         | * <b>*</b>              | 每页显示10条           | ✓ Q搜索                |           |               |                   |                   |               |                          |                                                  |          |                   |             |                   |                             |            |
| 顺序号               | 仪器/服务项目                 | 实验                | 类型 实验来源              | 记录来调      | 支付;           | 方式                | 支付方               | 使用人           | 实验的                      | 前 样品数                                            | 預估费用     | 元) 実收费            | 用(元)        | 状态                | 创建时间                        | 操作         |
| ZZ00000427        | 测试仪器<br>20231109-01     | 自主                | 实验 预约生成              | 自动生成      | t <u>^</u> .  | ٨.                | 张银珠<br>0006206    | 张银珠<br>000620 | 2024-10-17               | 11:41:44 1                                       | 30.00    | 30.               | .00 待智      | 理長发起稿             | 张银珠<br>2024-10-17 11:46:    | 22         |
| SY0000351         | 20029847                | 忻系统 送样            | 实验 预约生成              | 手动完成      | 1. 个.         | ~                 | 何錄<br>hejing01    | 何缺<br>hejing0 | 2024-10-17               | 00:00:00 1                                       | 200.00   | 200               | 0.00        | 已确认               | 洋情<br>202 编辑                | I          |
| ZZ00000426        | (流控洒细胞实时分)<br>20029847  | 忻系統 自主            | 实验 预约生成              | 手动完成      | ( 个,          | ~                 | 何静<br>hejing01    | 何静<br>hejing0 | 2024-10-19               | 11:00:00 1                                       | 1200.0   | 200.0             | 004         | 已确认               | 信用分日志                       | 1          |
| ZZ00000425        | (流控)活细胞实时分1<br>20029847 | 所系统自主             | 实验 预约生成              | 手动完成      | 1 个.          | λ.                | 何静<br>hejing01    | 何静<br>hejing0 | 2024-10-18<br>2024-10-18 | 10:30:00<br>11:00:00                             | 1200.0   | 120               | 0.00        | 已确认               | 信用分编辑<br>202 删除             | 1          |
|                   | 经搬车                     |                   | * D. Ar Ke           |           | 4970          |                   |                   | Aut 1 14      |                          | III 27.0% (***                                   |          | Deterro           |             |                   | -                           | 14.4.4     |
|                   | at at 1                 |                   | elii石物<br>shl项目1     | 585000-52 | 350920001     | 00                | 10781             | 東設            | а щыж.<br>*              | 业 Jawan                                          | 1        | enerigin<br>E     |             | 300               | 44                          | 30         |
|                   |                         |                   |                      |           |               |                   |                   |               |                          |                                                  |          |                   |             |                   |                             |            |
| 实际情况              |                         |                   |                      |           |               |                   |                   |               |                          |                                                  |          |                   |             |                   |                             |            |
|                   | 开机时间。                   | 2024-10-17 11:    | 41:44                |           |               |                   |                   |               |                          |                                                  |          |                   |             |                   |                             |            |
|                   | 关机时间*                   | 2024-10-17 11:    | 46:22                |           |               |                   |                   |               |                          |                                                  |          |                   |             |                   |                             |            |
|                   | 经费卡                     |                   | 项目名称                 |           | <b>适日</b>     | eres.             | 61                | EXT8          | 负责人姓名                    | <b>话月</b> 業型                                     |          | 1988              | 国体          | 西日                | 可用赖摩                        | 本次冻结       |
|                   |                         |                   | ceshi项目1             |           | 585000-52     | 350920001         | 00                | 110781        | 表积                       | *                                                |          | oui测试1            |             | 5                 | 300                         | 金銀<br>30   |
|                   | ) <u>1 94</u> (2014)    |                   |                      |           |               |                   |                   |               |                          |                                                  |          |                   |             |                   |                             |            |
|                   | 计按计断                    | 【版本3】             |                      |           |               |                   |                   |               |                          |                                                  |          |                   |             |                   |                             |            |
|                   |                         | 按照项目收费            |                      |           |               |                   |                   |               |                          |                                                  |          |                   |             |                   |                             |            |
|                   | 检测项目                    | 样品                | 3称                   |           |               |                   |                   |               | 测试项目                     | 11                                               |          |                   |             |                   |                             | +          |
|                   |                         | 样品;               | 58                   |           |               |                   |                   |               | 潮行动                      | 目1                                               |          |                   |             |                   |                             | +          |
|                   | 应收费用                    | 30.00 元           |                      |           |               |                   |                   |               |                          |                                                  |          |                   |             |                   |                             |            |
|                   | 计费说明                    | 项目费30元 = 30       | σī                   |           |               |                   |                   |               |                          |                                                  |          |                   |             |                   |                             |            |
|                   | 实收费用◆                   | 30.00             |                      |           |               |                   |                   |               |                          |                                                  |          |                   |             |                   |                             |            |
|                   | 实收说明                    | 实收说明<br>实收费用小于应收  | 豊用时必须说明原因. 用         | 于审计查询     |               |                   |                   |               |                          |                                                  |          |                   |             |                   |                             |            |
|                   | 温馨撮示:                   | 请确保实际收费的          | 中价不高于已备案的时           | 要标准       |               |                   |                   |               |                          |                                                  |          |                   |             |                   |                             |            |
|                   |                         | 提交                | 80                   |           |               |                   |                   |               |                          |                                                  |          |                   |             |                   |                             |            |

#### 2.1.4 用户确认自主预约实验

若预约时费用项确认"是否同意实际需支出费用<=预估冻结费用时自动确认 账单并冻结实际费用",如选择"是",系统将自动确认;如选择"否",如用户 未及时确认,系统将在3天后默认确认;

若实际需支出费用>预估冻结费用时需要手动确认,如5天内未及时确认, 将影响用户在平台预约。 确认路径:实验管理-->我的实验-->我的实验

状态为"待用户确认"的实验记录,点击右侧操作按钮选择【确认】,选择 状态后点击【提交】按钮。若状态选择 "提交管理员复核"则需要管理员再次 发起确认,反之则确认通过,实验记录状态变成"已确认"。

用户已确认的实验费用会从经费卡上冻结,待实验记录状态变为"已结算" 时,则实验费用已从经费卡上扣除。

| 仪器设备共享服务 | 平台                 |                       |                   |             | 系统普页 仪                         | 日三 <u>人</u><br>調预約 个人中心                          |                          | ED /~             |                              |
|----------|--------------------|-----------------------|-------------------|-------------|--------------------------------|--------------------------------------------------|--------------------------|-------------------|------------------------------|
| ● 我的实验   | ▲ 首页 / 我的预约 /      | 我的实验                  |                   |             |                                |                                                  |                          |                   |                              |
| ● 我代付的实验 | 我的实验               |                       |                   |             |                                |                                                  |                          |                   |                              |
|          | 我的预约我的实验           |                       |                   |             |                                |                                                  |                          |                   |                              |
|          | 3788<br>总实收费用<br>7 | <b>48</b><br>总数量      | <b>1</b><br>待用户确认 | 0<br>待代付人确认 | 0<br>待课题组确认                    | 4<br>待管理员复行                                      | <b>27</b><br>亥 自主实验      | <b>14</b><br>委托实验 |                              |
|          | 服务项目实验             |                       |                   |             |                                |                                                  |                          |                   |                              |
|          | 顺序号                | 仪器/服务项目/资             | ~编号 实验类型          | ▼ 実验来源 ▼ 记  |                                | ▼ 支付方                                            | 实验开始日期                   | 实验结束日期            |                              |
|          | 秋态 ~               | 每页显示10条 🖌             | Q搜索               |             |                                |                                                  |                          |                   |                              |
|          | □ 顺序号              | 仪器/服务项目               | 实验类型 实验来源         | 记录来源 支付方式   | 支付方                            | 实验时间 样                                           | 品数 预估费用 实收组<br>品数 (元) (元 | 5用 状态             | 创建时间 操作                      |
|          | C XZ00000291       | 测试扫码控制2<br>1901789801 | 自主实验 手动生成         | 手动添加        |                                | 2024-10-18<br>17:43:32<br>2024-10-18<br>17:43:35 | 1 0.00                   | ↑ 待用户确认           | 系统管理员<br>2024-10-18          |
|          | ZZ00000403         | 测试222<br>10022222     | 自主实验 预约生成         | 手动完成 课题组    | 张三课题组 - 测试项<br>目3-2<br>测试项目3-2 | 2024-10-12<br>09:45:00<br>2024-10-12             | 1 20.00 20.0             | 0 结算中             | 商以<br>2024-10-11<br>18:25:55 |

| 经费卡   | 项目名称                                                                    | 项目代码                   | 负责人工号               | 负责人姓名  | 项目类型 | 預算名称   | 国库项目 | 可用額度 | 本次冻结金额 |  |
|-------|-------------------------------------------------------------------------|------------------------|---------------------|--------|------|--------|------|------|--------|--|
|       | ceshi项目1                                                                | 585000-52350920001     | 0010781             | 秦毅     | *    | bu测试1  | 否    | 300  | 30     |  |
|       | 测试项目二                                                                   | 585000-52150920001     | 0010781             | 秦毅     | -    | bu测试2  | 否    | 2000 |        |  |
|       | 测试项目二                                                                   | 585000-T2150920001     | 0010781             | 秦毅     | -    | bu测试23 | 西    | 1000 |        |  |
|       | 测试项目三                                                                   | 585000-<br>W2150920001 | 0010781             | 秦毅     | +    | bu测试31 | 杏    | 3000 |        |  |
|       | 临床医学研究中心协同攻关及示<br>范-血流 潮主成像大数据引导的<br>水艇胶结合 CAR-T 细胞治疗恶<br>性脑肿瘤的跨学科多中心研究 | 585000-E8150920001     | 0010781             | 秦毅     | -    | bu测试32 | 杏    | 300  |        |  |
|       | 测试项目三                                                                   | 585000-<br>Q8150920001 | 0010781             | 秦毅     | *    | bu测试33 | 否    | 3300 |        |  |
|       | 测试项目三6                                                                  | 685000-E8150920001     | 0006206             | 张银珠    | -    | bu测试33 | 否    | 3300 |        |  |
| 状态    | <ul> <li>我已知晓并确认:1)本次测试内</li> <li>提交管理员复核</li> <li>确认通过</li> </ul>      | 容与所选经费项目相关; 2) 3       | 本次游结经费非本仪翻测         | 购置经费。  |      |        |      |      |        |  |
| 备注    | 御注                                                                      |                        |                     |        |      |        |      |      |        |  |
|       | 提交管理员复核时,请慎写备注说明                                                        |                        |                     |        |      |        |      |      |        |  |
| 温馨提示: | (1) 请妥善保存测试数据以备项目;                                                      | 审计需要;使用的项目经费开试         | <b>受日期不应晚于测试费</b> 用 | 用发生日期。 |      |        |      |      |        |  |

## 2.2 支付方式选择代付

下面只详细介绍自主预约流程,送样预约和服务项目预约请参考自主预约。

#### 2.2.1 用户自主预约

预约路径: 仪器预约-->仪器预约

点击【自主预约】按钮,选择预约时间段,支付方式选择"代付",验证代 付人后点击【提交】按钮。

用户预约提交后,需要经代付人确认通过,且仪器管理员审核通过,预约才 会生效。

| ★ 首页 / 仪職速院            |                                                                                                   |                  |
|------------------------|---------------------------------------------------------------------------------------------------|------------------|
| 仪器速览                   |                                                                                                   | <b>运</b> 而       |
| 每个技术群集只显示              | 示10台仪器,预约仪器不在列表,请输入仪器名称搜索                                                                         |                  |
| 所属单位 •                 | 詳価 技大教集 v (以茶名称 ) 別が編号 Q.提案 2 自动                                                                  | 初                |
|                        | 质谱集群                                                                                              |                  |
| 澳试222 - 10022222       | 管理应双(s) 测试准入仪器 - 20007462_3                                                                       | 皆理员预约            |
| 测试仪器 - 20231109-01     | <b>间主题的</b> 送错题的 上规测试 - SK-100001                                                                 | <b>加主物的 送祥物的</b> |
| 电感耦合等离子体质谱仪 - 20001224 | 自主预约                                                                                              | 自主预约 送祥预约        |
| 液相色谱串联三重四级杆质谱仪 - 22003 | 03316 直主题的 送結例的                                                                                   | 自主務的 送祥務的        |
| 超高效液相色谱仪 - 22003318    | 自主预約 超微效表相色谱仪 - 22003317                                                                          | 自主规约 送祥双约        |
| 會 首页 / 仪器速宽 / 新增按时预约   |                                                                                                   |                  |
| 新增按时预约                 |                                                                                                   | 355(8)           |
| 仪器名称                   | * 現成収録【20231109-01】【浙江大学> 化学系 > 化学系分析現成平台】【主要位器管理局性会: sun/h牛(sunxiaonlu)) 手机: 18888888888. 総箱: 11 | @qq.com]         |
| IIAAAAAA               | a 2024.10.17.1400.00 2024.10.17.1415.00 ava                                                       |                  |
| 7144315                |                                                                                                   |                  |
| 计部注标                   | E                                                                                                 |                  |
| 1 221-19               | " [版本3]                                                                                           |                  |
|                        | 1418项目 权政                                                                                         |                  |
| 计费补充说明                 | 8 MattMat                                                                                         |                  |
| 样品需求                   | R 测试                                                                                              |                  |
| 检测项目                   | 目 样品名称 激试项目1 ①                                                                                    | +                |
|                        | 祥最名称 测试项目1                                                                                        | +                |
| 预估费用                   | B 30 在1330年期间                                                                                     |                  |
| 计费说明                   | 月 项目费30元 = 30元                                                                                    |                  |
| 支付方式*                  | * 代付 ~                                                                                            |                  |
| 代付人                    | 0006206                                                                                           |                  |
| 代付人姓名                  | 3 张樹珠(0006206)【浙江大学】【手机: 1888888888888888888888888888888888888                                    |                  |
| 预约备注                   | E TRIONIE                                                                                         |                  |
|                        |                                                                                                   |                  |

#### 2.2.2 代付人确认自主预约

确认路径:实验管理-->我代付的实验-->我代付的预约

点击【确认】按钮,选择确认状态和费用项确认后点击【提交】按钮。

| 會 首页 / 预约管理       | 里 / 我代付的预约               |                 |                    |                |              |                                            |         |                         |        |                            |       |
|-------------------|--------------------------|-----------------|--------------------|----------------|--------------|--------------------------------------------|---------|-------------------------|--------|----------------------------|-------|
| 我代付的预约            |                          |                 |                    |                |              |                                            |         |                         |        |                            | 导出 返回 |
| 我代付的预约            | 時代付的实验                   |                 |                    |                |              |                                            |         |                         |        |                            |       |
| 30010.25<br>总预估费用 | 138<br>总数量               | 18<br>待代付人确认    | <b>67</b><br>自主预约  | 40<br>委托预约     | 31<br>服务项目预约 |                                            |         |                         |        |                            |       |
| 顺序号               | 仪器/服务项目/资产编号             | 预约人姓名/登录名       | 预约方式               | 预约开始日期         | 形的成果日期       | 预约状态 >                                     | 每页显示10条 | <ul> <li>Q捜索</li> </ul> |        |                            |       |
| 順序号               | 仪器/服务项目                  | 90              | 属单位                | 預約人            | 預约方式         | 预约时间                                       | 样品数     | 预估费用(元)                 | 预约状态   | 创建时间                       | 操作    |
| ZZ00000432        | 测试仪器<br>20231109-01      | 浙江大学 > 化学系      | > 化学系分析测试平台        | 除大农<br>3192003 | 自主预约         | 2024-10-17 16:30:00<br>2024-10-17 16:45:00 | 1       | 30.00                   | 待代付人确认 | 除大农<br>2024-10-17 14:02:14 |       |
| ZZ00000431        | 微流控活细胞实时分析系统<br>20029847 | 浙江大学 > 生科学院 > 生 | E命科学学院大型科学仪器平<br>台 | 赵思阳<br>Zsy     | 自主预约         | 2024-10-20 16:00:00<br>2024-10-20 17:00:00 | 1       | 10.00                   | 预约已完成  | 详情<br>2024-10 确认           | 1     |

| 计费详情    | [版本3]                                                                                                    |
|---------|----------------------------------------------------------------------------------------------------|
|         | 按照项目收费                                                                                                    |
| 计费补充说明  | 利试用试                                                                                                    |
| 样品需求    | 题试                                                                                                    |
| 检测项目    | 样最各种 测试项目1 ◎                                                                                                  |
|         |                                                                                                    |
| 预约备注    |                                                                                                    |
| 预估费用    | 30 77                                                                                                    |
| 计费说明    | 项目费30元 = 30元                                                                                                  |
| 支付方式    | 代时【號假錄】                                                                                                    |
| 代付人     | 张微珠(0006206)【浙江大学】【手机:18888888888,邮稿:11@qq.com】                                                               |
|         | 雇用上部份是                                                                                                    |
| 课题经费来源★ | ☑ 国家職大和技专项 □ 国家自然将学事会 □ 863计划 □ 国家科技支援 (政大) 计划 □ 火炬計划 □ 星火计划 □ 273计划 □ 211计划 □ 985计划 □ 公益性行业和研专项 □ 国家社会科学事会 □ |
|         | 國家有稅農種物性工作學項 □ 科技基礎操作十合學項 □ 除上述國家计划外田中央政府部 1 N 达的建塑 □ 和力科技计划項目 □ 其他<br>建築是主要论必要未完可多说得多4个)                     |
| 确认状态★   |                                                                                                    |
| 费用项确认★  | 且否同意实际端支出费用预估总结费用时由论确认影单并结结实际费用 ○ 是 ○ 百<br>                                                                   |
| 温馨提示:   | (1) 请婆哥保存斯L就做到货箱目前计需要:使用的原目经费开设日期不应晚于那试费用发生日期。<br>(2) 请确保经费负责人已回意本次支出。                                        |
|         | <b>送</b> 交 返回                                                                                                 |

若确认状态选择'驳回'则用户可编辑后再次提交代付人确认。反之则勾选 '我已确认并知晓'后选择经费卡,填写'本次冻结金额',选择'费用项确认' 后点击【提交】按钮。

用户预约提交后,需要经代付人确认通过,且仪器管理员审核通过,预约才 会生效。

| <b>約載</b> 手 | 17-0440                                                            |                        | A=170   | 4+144 |      | 27.00 40.00 | Derro       | -Territoria | ++++++-6 |   |
|-------------|--------------------------------------------------------------------|------------------------|---------|-------|------|-------------|-------------|-------------|----------|---|
| SZ SE P     | 项目名称                                                               | 项目代的                   | 贝贵人上兮   | 贝贵人姓名 | 項目类型 | 則算名称        | <b>国際項目</b> | 可用被度        | 本次族结重很   | 1 |
|             | ceshi项目1                                                           | 585000-52350920001     | 0010781 | 秦毅    | *    | bu测试1       | 音           | 300         | 30       |   |
|             | 测试项目二                                                              | 585000-52150920001     | 0010781 | 秦毅    | -    | bu测试2       | 否           | 2000        |          | [ |
|             | 测试项目二                                                              | 585000-T2150920001     | 0010781 | 秦毅    |      | bu测试23      | 否           | 1000        |          |   |
|             | 测试项目三                                                              | 585000-<br>W2150920001 | 0010781 | 秦毅    | .+   | bu测试31      | 否           | 3000        |          |   |
|             | 临床医学研究中心协同攻关及示范-血流潮注成像大数据引导的<br>水凝胶结合 CAR-T 细胞治疗恶<br>性脑肿瘤的腭学科多中心研究 | 585000-E8150920001     | 0010781 | 秦毅    | -    | bu测fi式32    | 否           | 300         |          |   |
|             | 测试项目三                                                              | 585000-<br>Q8150920001 | 0010781 | 秦殺    | *    | bu测试33      | 否           | 3300        |          |   |
|             | 测试项目三6                                                             | 685000-E8150920001     | 0006206 | 张银珠   | -    | bu测试33      | 否           | 3300        |          |   |

为减少代付人后续实验记录确认的频次,代付人可以在确认预约时选择费用 项确认。具体为:

(1)"是否同意实际需支出费用<=预估冻结费用时自动确认账单并冻结实际费用",勾选"是"系统自动确认同意;勾选"否",如代付人未及时确认,系统将于3天后自动确认同意。</li>

若实际需支出费用>预估冻结费用时自动确认账单并冻结实际费用,需手动 确认,如5天内未及时确认,将影响预约人在平台预约。

#### 2.2.3 仪器管理员审核自主预约

审核路径:实验管理-->实验管理-->预约管理

点击【审核】按钮,选择预约状态后点击【提交】按钮。若预约状态选择'驳 回'则用户编辑后可再次提交审核,反之则审核通过。

| 1   | 义器设备共享            | 服务平台           |                               |               |                    | 前面             | ▲ □=<br>系统首页 (2番预约                     | Image: 100 - 100 - 1 |           |      |         |                         |                    |
|-----|-------------------|----------------|-------------------------------|---------------|--------------------|----------------|----------------------------------------|----------------------------------------------------------------------------------------------------|-----------|------|---------|-------------------------|--------------------|
| D   | 实验管理              | ♠ 首页           | / 预约管理                        |               |                    |                |                                        |                                                                                                    |           |      |         |                         | Ψ.                 |
| 0   | 既的实验              | 预约             | 管理                            |               |                    |                |                                        |                                                                                                    |           |      |         | 批量审核                    | 9m 20              |
|     | 既代付的实验            | Series and     | 10 <b>1146部</b> 700           |               |                    |                |                                        |                                                                                                    |           |      |         |                         |                    |
| Ð   | 实验失约记录            | 100 10         | 大道各社                          |               |                    |                |                                        |                                                                                                    |           |      |         |                         |                    |
| 合首派 | 瓦 / 仪器详情 /        | 实验记录详情 / 創     | 編实验记录 / 实验管理 / 预约             | 管理            |                    |                |                                        |                                                                                                    |           |      |         |                         |                    |
| 预约  | 管理                |                |                               |               |                    |                |                                        |                                                                                                    |           |      |         | <b>北京市</b>              | 14 <b>9</b> 11 140 |
| 预约  | 管理 实验管理           |                |                               |               |                    |                |                                        |                                                                                                    |           |      |         |                         |                    |
|     | 85126.64<br>总预估费用 | 1045<br>总数量    | 36<br>待审核数量                   | 247<br>待完成数量  | <b>424</b><br>自主预约 | 157<br>委托预约    | 464<br>服务项目形                           | 韵                                                                                                    |           |      |         |                         |                    |
| 顺序号 |                   | 仪器/服务项目/资      | 产编号 预约人姓名/登录名                 | 预约方式          | • 支付方式 •           | 支付方            | 预约开始日期                                 | 预约结束日期                                                                                                    | 明教的状态     | ▼ 每页 | ≣示10条 ✔ | 搜索                      |                    |
|     | 顺序号               | 预约人            | 仪器/服务项目                       | 预约方式          | 支付方式               | 支付方            | 預约时间                                   | 样品級                                                                                                    | 改 预估费用(元) | 預約用途 | 預約状态    | 创建时间                    | 操作                 |
|     | ZZ00000432        | 陈大农<br>3192003 | 测试仪器<br>20231109-01           | 自主预约          | 代付                 | 张银珠<br>0006206 | 2024-10-17 16:30:<br>2024-10-17 16:45: | 00 1                                                                                                    | 30        | 机时预约 | 待管理员审核  | 陈大农<br>2024-10-17_14:02 | :14 🔳              |
|     | ZZ00000431        | 赵思阳<br>zsy     | 微流控活细胞实时分析系统<br>20029847      | 自主预约          | 代付                 | 张银珠<br>0006206 | 2024-10-20 16:00:<br>2024-10-20 17:00: | 00 1                                                                                                    | 10        | 机时预约 | 预约已完成   | 洋情<br>2024- 国校          | 1                  |
|     | ZZ00000430        | 陈大农<br>3192003 | 测试仪器<br>20231109-01           | 自主预约          | 代付                 | 张银珠<br>0006206 | 2024-10-17 14:00:<br>2024-10-17 14:15: | 00 1                                                                                                    | 30        | 机时预约 | 用户已取满   | 终止<br>2024-             |                    |
|     |                   |                |                               |               |                    |                |                                        |                                                                                                    |           |      |         |                         |                    |
|     |                   | 预约状态           | 待管理员审核                        |               |                    |                |                                        |                                                                                                    |           |      |         |                         |                    |
|     |                   | 预约起止时间         | 2024-10-17 16:30:00 ~ 2024-10 | 0-17 16:45:00 |                    |                |                                        |                                                                                                    |           |      |         |                         |                    |
|     |                   | 预约项目名称         | 自主预约计费规则                      |               |                    |                |                                        |                                                                                                    |           |      |         |                         |                    |
|     |                   | 计费详情           | 【版本3】                         |               |                    |                |                                        |                                                                                                    |           |      |         |                         |                    |
|     |                   |                | 按照项目收费                        |               |                    |                |                                        |                                                                                                    |           |      |         |                         |                    |
|     |                   | 计费补充说明         | 别法则法                          |               |                    |                |                                        |                                                                                                    |           |      |         |                         |                    |
|     |                   | 样品需求           | 製紙                            |               |                    |                |                                        |                                                                                                    |           |      |         |                         |                    |
|     |                   | 检测项目           | 样品名称                          |               |                    |                |                                        | 20                                                                                                    | 试项目1 ①    |      |         |                         |                    |
|     |                   |                |                               |               |                    |                |                                        |                                                                                                    |           |      |         |                         |                    |
|     |                   | 预约备注           |                               |               |                    |                |                                        |                                                                                                    |           |      |         |                         |                    |
|     |                   | 预估费用           | 30 元                          |               |                    |                |                                        |                                                                                                    |           |      |         |                         |                    |
|     |                   | 计费说明           | 项目费30元 = 30元                  |               |                    |                |                                        |                                                                                                    |           |      |         |                         |                    |
|     |                   | 支付方式           | 代付【张银珠】                       |               |                    |                |                                        |                                                                                                    |           |      |         |                         |                    |
|     |                   | 代付人            | 张银珠(0006206)【浙江大学】            | 【手机: 18888888 | 1888, 邮箱: 11@q     | q.com]         |                                        |                                                                                                    |           |      |         |                         |                    |
|     |                   | 经费卡            | 项目各称                          | 項             | 目代码                | 负责人工号          | 负责人姓名                                  | 项目类型                                                                                                    | 預算名称      | 国库项目 | 8 i     | 可用額度                    | 本次冻结金额             |
|     |                   |                | ceshi项目1                      | 585000-5      | 2350920001         | 0010781        | 秦欲                                     | *                                                                                                    | bu测试1     | 否    |         | 300                     | 30                 |
|     |                   |                |                               |               |                    | 殿              | 开上报信息                                  |                                                                                                    |           |      |         |                         |                    |
|     |                   | 预约状态           | ○ 审核通过 ○ 驳回                   |               |                    |                |                                        |                                                                                                    |           |      |         |                         |                    |
|     |                   |                | 提交返回                          |               |                    |                |                                        |                                                                                                    |           |      |         |                         |                    |

#### 2.2.4 仪器管理员发起确认

发起确认路径:实验管理-->实验管理-->实验管理 实验完成后发起确认,点击【编辑】按钮,点击【提交】按钮。

| 15    | <b>义器设备共</b> 〕    | 享服务平台                  |                                       |                      |               |               | ●                 | <b>余</b><br>系统普页 位 | 0二<br>0二<br>X器预約 勝 | ■<br>●<br>●<br>●<br>●<br>●<br>●<br>●<br>●<br>●<br>●<br>●<br>●<br>●<br>●<br>●<br>●<br>●<br>●<br>● |             |            |         |               | 〇〇<br>学院综合     |             |      |
|-------|-------------------|------------------------|---------------------------------------|----------------------|---------------|---------------|-------------------|--------------------|--------------------|--------------------------------------------------------------------------------------------------|-------------|------------|---------|---------------|----------------|-------------|------|
| Ð     | 实验管理              | ♠ 首页                   | / 预约管理 / 实验管理                         | E                    |               |               |                   |                    |                    |                                                                                                  | L           |            |         |               |                |             |      |
| •     | 民的实验              | 实验管                    | 理                                     |                      |               |               |                   |                    |                    |                                                                                                  |             |            | 99.1    | 后增 批量导。       | × #比量          | 喇叭 导动       | 1 KO |
| Ð     | 我代付的实验            | 杨约管王                   | 理 定验管理                                |                      |               |               |                   |                    |                    |                                                                                                  |             |            |         |               |                |             |      |
| Ð     | 实验失约记录            | 100-31                 |                                       |                      |               |               |                   |                    |                    |                                                                                                  |             |            |         |               |                |             |      |
| 合前    | 页 / 仪器详情          | / 预約审核 / 预約管           | 理 / 编辑实验记录 / 实                        | 论管理                  |               |               |                   |                    |                    |                                                                                                  |             |            |         |               |                |             |      |
| 实验    | 金管理               |                        |                                       |                      |               |               |                   |                    |                    |                                                                                                  |             |            |         | 単条新増 批        | 197 (1         | 金融》         | # 20 |
| 预约    |                   | <b>±</b>               |                                       |                      |               |               |                   |                    |                    |                                                                                                  |             |            |         |               |                |             |      |
|       | 48916.94<br>总实收费用 | 681<br>总数量             | 78<br>待管理员发起确认                        | 待管                   | 9<br>理员复核     | 31<br>待用户确认   | <b>15</b><br>待代付人 | 确认 《               | 0<br>寺课题组确认        | E                                                                                                | 264<br>自主实验 | 113<br>委托实 | 睑       | 304<br>服务项目实验 |                |             |      |
| 顺序    | 9                 | 仪器/服务项目/图7             | ····································· | 实验来源                 | ✓ 记录来源 ✓      | 支付方式 🖌        | 支付方               | (25月               | 1人姓名/学工号           | \$23                                                                                             | 研始日期        | 实验结束日期     | 8       | 人姓名/登录名       | 创建开始           | 日期          |      |
| 01583 | 古東日期              | 秋态 🗸                   | 毎页显示10条 🖌                             | Q搜索                  |               |               |                   |                    |                    |                                                                                                  |             |            |         |               |                |             |      |
|       | 顺序号               | 仪器/服务项目                | 实验类型                                  | 实验来源                 | 记录来源          | 支付方式          | 支付方               | 使用人                | 实                  | 验时间                                                                                              | 样品数         | 預估费用(元)    | 实收费用(元) | 状态            | <b>O</b> UN    | 时间          | 操作   |
|       | ZZ00000433        | 测试仪器<br>20231109-01    | 自主实验                                  | 预约生成                 | 自动生成          | 代付            | 账银珠<br>0006206    | 1                  | 2024-10<br>2024-10 | -17 14:21:10<br>-17 14:23:36                                                                     | 1           | 30.00      | 30.00   | 待管理员发起器<br>认  | 2024-10-       | 17 14:23:36 |      |
|       | ZZ00000429        | 做流控活细胞实时分1<br>20029847 | 忻系统 自主实验                              | 预约生成                 | 手动完成          | ftht          | 张银珠<br>0006206    | 赵思阳<br>zsy         | 2024-10<br>2024-10 | -19 14:00:00<br>-19 15:00:00                                                                     | 1           | 10.00      | 10.00   | 待用户确认         | 洋<br>202 頭     | iې<br>تو    | 1    |
|       | ZZ00000431        | 做流控活细胞实时分1<br>20029847 | 忻系统 自主实验                              | 预约生成                 | 手动完成          | 代付            | 张银珠<br>0006206    | 赵思阳<br>Zsy         | 2024-10<br>2024-10 | -20 16:00:00<br>-20 17:00:00                                                                     | 1           | 10.00      | 10.00   | 待用户确认         | 202 信          | 司分日志        | 1    |
|       | SY00000352        | 做流控活细胞实时分1<br>20029847 | 忻系统 送样实验                              | 预约生成                 | 手动完成          | 代付            | 张银珠<br>0006206    | 赵思阳<br>ZSy         | 2024-10            | -18 00:00:00                                                                                     | 1           | 100.00     | 100.00  | 待用户确认         | 202 <b>1</b> 1 | 9.          | 1    |
| -<br> |                   |                        |                                       |                      |               |               |                   |                    |                    |                                                                                                  |             |            |         |               |                |             |      |
|       |                   | 经费卡                    | 项目名称                                  |                      | 项目代码          | 10001         | 处责人工号             | 负责人姓               | 名項                 | 目类型                                                                                              | 預算名約        | k .        | 国库项目    | 可用語           | 発度             | 本次冻结        | 吉金額  |
|       |                   |                        | CesnixL                               |                      | 505000-525505 | 10001         | 0010701           | 94191              |                    |                                                                                                  | Dubatto     |            | ц       | 50            | 0              |             |      |
| 实     | 际情况               |                        |                                       |                      |               |               |                   |                    |                    |                                                                                                  |             |            |         |               |                |             |      |
|       |                   | 开机时间。                  | 2024-10-17 14:21:10                   |                      |               |               |                   |                    |                    |                                                                                                  |             |            |         |               |                |             |      |
|       |                   | 关机时间*                  | 2024-10-17 14:23:36                   |                      |               |               |                   |                    |                    |                                                                                                  |             |            |         |               |                |             |      |
|       |                   | 经费卡                    | 「「日日                                  | 18R                  |               | 适用代码          | 6                 | 泰人丁巳               | ①表人姓:              | 4                                                                                                | 面目墨型        | fett       | 名称      | 国库项目          | a              | 田親度         | 本次冻结 |
|       |                   |                        | ceshil                                | (目1                  | 585           | 000-523509200 | 01 0              | 010781             | 秦毅                 |                                                                                                  | *           | bul        | 9武1     | 8             |                | 300         | 30   |
|       |                   | 计费详情                   | 617+33                                |                      |               |               |                   |                    |                    |                                                                                                  |             |            |         |               |                |             |      |
|       |                   |                        | [版本3]<br>按照项目改奏                       |                      |               |               |                   |                    |                    |                                                                                                  |             |            |         |               |                |             |      |
|       |                   | A MATE IN              |                                       |                      |               |               |                   |                    |                    |                                                                                                  |             |            |         |               |                |             |      |
|       |                   | 12/04/01               | 样品名称                                  |                      |               |               |                   |                    | 281                | (項目1 (1)                                                                                         |             |            |         |               |                |             | +    |
|       |                   |                        | Noods                                 |                      |               |               |                   |                    |                    | 10449011                                                                                         |             |            |         |               |                |             | +    |
|       |                   | 应收费用                   | 30.00 元                               |                      |               |               |                   |                    |                    |                                                                                                  |             |            |         |               |                |             |      |
|       |                   | 计费说明                   | 项目書30元 = 30元                          |                      |               |               |                   |                    |                    |                                                                                                  |             |            |         |               |                |             |      |
|       |                   | 实收费用★                  | 30.00                                 |                      |               |               |                   |                    |                    |                                                                                                  |             |            |         |               |                |             |      |
|       |                   | 实收说明                   | 实收说明<br>实收载用小于应收载用时必须                 | 1说明原因,用 <sup>3</sup> | 于审计查询         |               |                   |                    |                    |                                                                                                  |             |            |         |               |                |             |      |
|       |                   | 温馨提示:                  | 清确保实际收费的单价不适                          | 于已备案的收               | 表标准           |               |                   |                    |                    |                                                                                                  |             |            |         |               |                |             |      |
|       |                   |                        | 提交 返回                                 |                      |               |               |                   |                    |                    |                                                                                                  |             |            |         |               |                |             |      |

#### 2.2.5 用户确认自主预约实验

确认路径:实验管理-->我的实验-->我的实验

点击【确认】按钮,选择状态后点击【提交】按钮。若状态选择"提交管理员复核"则需要管理员再次发起确认,反之则确认通过,实验记录状态变成"待代付人确认"。

在仪器管理员发起确认 3 天内,用户如不及时操作确认或提交管理员复核, 系统将自动确认通过。

| 仪器设备共享服务 | <del>,</del> 平台    | ● | 合<br>系统首页 | 日二<br>〇〇〇〇〇〇〇〇〇〇〇〇〇〇〇〇〇〇〇〇〇〇〇〇〇〇〇〇〇〇〇〇〇〇〇〇 | <u>2</u><br><sup>个人中心</sup> | <b>よ</b><br>課題组 | (上)<br>实验管理 | <b>日</b><br>学院综合 | 三〇<br>培训教学 | ▲ ● ● < | 名<br>安全准入 | Ŷ   |
|----------|--------------------|---|-----------|--------------------------------------------|-----------------------------|-----------------|-------------|------------------|------------|----------------------------------------------------------------------------------------------------|-----------|-----|
| ◎ 我的实验   | ★ 首页 / 我的预约 / 我的实验 |   |           |                                            |                             |                 |             | 1                |            |                                                                                                    |           |     |
| ● 我代付的实验 | 我的实验               |   |           |                                            |                             |                 |             |                  |            | [ #Ł鼠                                                                                                    | 喻认 ] 导出   | EQ. |
|          | 我的预约我的实验           |   |           |                                            |                             |                 |             |                  |            |                                                                                                    |           |     |

| 合首列 | 5 / 我的预约 /      | 我的实验              |                                   |                       |          |                  |                                |                                            |            |                |             |         |                         |       |
|-----|-----------------|-------------------|-----------------------------------|-----------------------|----------|------------------|--------------------------------|--------------------------------------------|------------|----------------|-------------|---------|-------------------------|-------|
| 我的  | 实验              |                   |                                   |                       |          |                  |                                |                                            |            |                |             |         | 批量确认                    | 92 XO |
| 我的  | 段约 我的实验         |                   |                                   |                       |          |                  |                                |                                            |            |                |             |         |                         |       |
|     | 1755.1<br>总实收费用 | 45<br>总数量         | 1<br>待用户确认                        | 0<br>待代付人确认           | 待课题      | <b>0</b><br>图组确认 | 1<br>待管理员复核                    | <b>23</b><br>自主实验                          | 12<br>委托实验 | 2 189          | 10<br>修项目实验 |         |                         |       |
| 國家等 |                 | (仪職/服务項目          | 1/8765 <b>\$228</b>               | ✓ 实验来源 ✓              | 记录来源 >   | 支付方式 >           |                                | 实验开始日期                                     | 实验结束       | 830 <b>X</b> 8 | i v         | 每页显示10条 | <ul> <li>Q搜索</li> </ul> |       |
|     | 顺序号             | 仪器/服务项            | 頁目 实验类型                           | 实验来源                  | 记录来源     | 支付方式             | 支付方                            | 实验时间                                       | 样品数        | 預估费用(元)        | 实收费用(元)     | 状态      | 创建时间                    | 操作    |
|     | ZZ00000433      | 测试仪器<br>20231109- | e主实验                              | 预约生成                  | 自动生成     | 代付               | 张恨珠<br>0006206                 | 2024-10-17 14:21:10<br>2024-10-17 14:23:36 | 1          | 30.00          | 30.00       | 待用户确认   | 2024-10-17 14:23:36     |       |
|     | ZZ00000419      | 演试仪器<br>20231109- | 6<br>-01 自主实验                     | 预约生成                  | 手动完成     | 课题组              | 张三课题组 - 测试项目<br>5-1<br>测试项目5-1 | 2024-10-13 15:15:00<br>2024-10-13 15:30:00 | 1          | 30.00          | 30.00       | 已确认     | 详续<br>2024 强认           |       |
|     |                 |                   |                                   |                       |          |                  |                                |                                            |            |                |             |         |                         |       |
| 实际  | 情况              |                   |                                   |                       |          |                  |                                |                                            |            |                |             |         |                         |       |
|     |                 | 实际起止时间            | 2024-10-17 14:21:10 ~ 202         | 4-10-17 14:23:36      |          |                  |                                |                                            |            |                |             |         |                         |       |
|     |                 | 检测项目              | 样品名称                              |                       |          |                  |                                |                                            | 测试项目1 ④    | )              |             |         |                         |       |
|     |                 | 计算法律              | -                                 |                       |          |                  |                                |                                            |            |                |             |         |                         |       |
|     |                 | 11 54 97 14       | [版本3]                             |                       |          |                  |                                |                                            |            |                |             |         |                         |       |
|     |                 |                   | 12040-00100-028                   |                       |          |                  |                                |                                            |            |                |             |         |                         |       |
|     |                 | 应收费用              | 30.00 元                           |                       |          |                  |                                |                                            |            |                |             |         |                         |       |
|     |                 | 应收说明              | 项目费30元 = 30元                      |                       |          |                  |                                |                                            |            |                |             |         |                         |       |
|     |                 | 实收费用              | 30.00 元                           |                       |          |                  |                                |                                            |            |                |             |         |                         |       |
|     |                 | 实收说明              |                                   |                       |          |                  |                                |                                            |            |                |             |         |                         |       |
|     |                 | 支付方式*             | 代付【张银珠】                           |                       |          |                  |                                |                                            |            |                |             |         |                         |       |
|     |                 | 状态                | ○ 提交管理员复核 ○ all                   | 的人通过                  |          |                  |                                |                                            |            |                |             |         |                         |       |
|     |                 | 备注                | 修注                                |                       |          |                  |                                |                                            |            |                |             |         |                         |       |
|     |                 |                   | 提交管理员复核时,请填写备注访                   | 949                   |          |                  |                                |                                            |            |                |             |         |                         |       |
|     |                 | 温馨提示:             | (1) 请妥善保存测试数据以<br>(2) 请确保经费负责人已同: | 备项目审计需要; 使师<br>意本次支出。 | 用的项目经费开设 | 日期不应晚于测          | [武费用发生日期。                      |                                            |            |                |             |         |                         |       |
|     |                 |                   | 提交 返回                             |                       |          |                  |                                |                                            |            |                |             |         |                         |       |

#### 2.2.6 代付人确认自主预约实验

确认路径:实验管理-->我代付的实验-->我代付的预约

点击【确认】按钮,勾选'我已确认并知晓'后选择经费卡,填写'本次冻结金额',选择状态后点击【提交】按钮。若状态选择'提交管理员复核'则需要管理员再次发起确认-->用户确认-->代付人确认。反之则确认通过,实验记录状态变成'已确认'。

代付人在确认预约时,如勾选"是",此处无需再确认;如有勾选"否",当 实收费用<=预冻结经费时,在仪器管理员发起确认后,3天内不及时操作系统将 自动确认通过,当实收费用>预冻结经费时,需手动确认,5天内不操作将影响 用户再次预约。

|                 |                       |                                                                         |                      |            |        |              |             |                                          |     |         |           |        | THERE            | -91 |
|-----------------|-----------------------|-------------------------------------------------------------------------|----------------------|------------|--------|--------------|-------------|------------------------------------------|-----|---------|-----------|--------|------------------|-----|
| 村的预约 我代         | (付的实验                 |                                                                         |                      |            |        |              |             |                                          |     |         |           |        |                  |     |
| 3494.5<br>总实收费用 | 82<br>总数量             | 6<br>待代付人确认                                                             | <b>39</b><br>自主实验    | 21<br>委托实  | it:    | 22<br>服务项目实验 |             |                                          |     |         |           |        |                  |     |
|                 | 仪器/服务项目               | /资产编号 使用人姓名/登录名                                                         | 实验类                  | 里 × 到      | ≧来源 ~  | 记录来源 > 实验    | 开始日期        | 实验结束日期                                   | 状态  | ~       | 每页显示10条 ~ | Q捜索    |                  |     |
| 顺序号             | 仪器/服务项目               | 所属单位                                                                    |                      | 使用人        | 实验类型   | 实验来源 词       | 记录来源        | 实验时间                                     | 样品数 | 预估费用(元) | 实收费用(元)   | 状态     | 创建时间             |     |
| ZZ00000433      | 测试仪器<br>20231109-0    | 浙江大学 > 化学系 > 化学                                                         | 系分析测试平               | lisi       | 自主实验   | 预约生成 自       | B动生成 2      | 024-10-17 14:21:10<br>024-10-17 14:23:36 | 1   |         | 30.00     | 待代付人确认 | 2024-10-17 14:23 | :36 |
| ZZ00000429      | 微流控活细胞实时分<br>20029847 | 析系统 浙江大学 > 生科学院 > 生<br>型科学仪器平                                           | 命科学学院大<br>合          | 赵思阳<br>zsy | 自主实验   | 预约生成 寻       | F动完成 2<br>2 | 024-10-19 14:00:00<br>024-10-19 15:00:00 | 1   |         | 10.00     | 待代付人确认 | 详情<br>202 通认     |     |
|                 | ~~~~~                 | 0010070                                                                 |                      |            |        |              |             |                                          |     |         |           |        |                  |     |
|                 | 实收说明                  |                                                                         |                      |            |        |              |             |                                          |     |         |           |        |                  |     |
|                 | 经费卡                   | 项目名称                                                                    | 项目代码                 | 负          | 贵人工号   | 负责人姓名        | 项目类型        | 預算名称                                     | 国内  | 项目      | 可用額度      | 本次冻结   | 金額               | 操作  |
|                 |                       | ceshi项目1                                                                | 585000-523509        | 20001 0    | 010781 | 秦毅           | *           | bu测试1                                    | 1   | 5       | 300       | 30     |                  |     |
|                 |                       | 测试项目二                                                                   | 585000-521509        | 20001 0    | 010781 | 秦毅           | ~           | bu测试2                                    | ŝ   | 5       | 2000      | -      | 8                |     |
|                 |                       | 测试项目二                                                                   | 585000-T21509        | 020001 0   | 010781 | 秦毅           | ~           | bu测试23                                   | ĩ   | Kin .   | 1000      |        |                  |     |
|                 |                       | 测试项目三                                                                   | 585000-<br>W21509200 | 001 0      | 010781 | 秦毅           | +           | bu测试31                                   | ĩ   | 5       | 3000      |        |                  |     |
|                 |                       | 临床医学研究中心协同攻关及示<br>范-血流 潘主成像大数据引导的<br>水緩設结合 CAR-T 细胞治疗恶<br>性脑肿瘤的跨学科多中心研究 | 585000-E81509        | 120001 0   | 010781 | 秦毅           | ω.          | bu测试32                                   | 1   | 5       | 300       |        |                  |     |
|                 |                       | 测试项目三                                                                   | 585000-<br>Q81509200 | 01 0       | 010781 | 素毅           | *           | bu测试33                                   | 1   | 5       | 3300      |        |                  |     |
|                 |                       | 测试项目三6                                                                  | 685000-E81509        | 20001 0    | 006206 | 张银珠          |             | bu测试33                                   | i   | 5       | 3300      |        |                  |     |

2.3 支付方式选择课题组

2.3.1 用户自主预约

预约路径: 仪器预约-->仪器预约

点击【自主预约】按钮,选择预约时间段,支付方式选择'课题组',选择 课题组,勾选'我已确认并知晓'后选择经费卡,填写'本次冻结金额',点击 【提交】按钮。

| ★ 首页 / 仪器速览               |            |                           |           |
|---------------------------|------------|---------------------------|-----------|
| 仪器速览                      |            |                           | 返回        |
| 每个技术群集只显示10台仪器,预约仪器不在列表,  | 请输入仪器      | 名称搜索                      |           |
| 所編単位 ▼ 原態単位 技术群集 > (2)書名称 | 资产编号       | Q提票 2 自动感新                |           |
|                           | 质谱         | 雪集群                       |           |
| 测试222 - 10022222          | 管理局预约      | 测试准入仪器 - 20007462_3       | 管理员预约     |
| 测试仪器 - 20231109-01        | 自主预约 送样预约  | 上报期试 - SK-100001          | 自主预约 諾維預約 |
| 电感耦合等高子体质谱仪 - 20001224    | 自主预约【送机预约】 | 等离子体质谱仪 - 15002485        | 自主预約 送机预約 |
| 液相色谱甲联二重四级杆质谱仪 - 22003316 | 目主预約 送岸预約  | 液相色谱率联三重四级杆质谱仪 - 22003315 | 同主统约 送祥统约 |
| 邮件效素相色谱仪 - 22003318       | 自主预约 送样预约  | 藏海戏液相色谱仪 - 22003317       | 自主预约 送样预约 |

| 计按时间   | 【版本3】                   |                    |             |        |      |        |      |      |        |          |
|--------|-------------------------|--------------------|-------------|--------|------|--------|------|------|--------|----------|
|        | 按照项目收费                  |                    |             |        |      |        |      |      |        |          |
| 计费补充说明 | 测试测试                    |                    |             |        |      |        |      |      |        |          |
| 样品需求   | 测试                      |                    |             |        |      |        |      |      |        |          |
| 检测项目   | 样品名称                    |                    |             |        | 306  | 式项目1 ① |      |      |        |          |
|        | 样品名称                    |                    |             |        | 1    |        |      |      |        |          |
| 预估费用   | 30 查石预结费用               |                    |             |        |      |        |      |      |        |          |
| 计费说明   | 项目费30元 = 30元            |                    |             |        |      |        |      |      |        |          |
| 支付方式*  | 课题组 ~                   |                    |             |        |      |        |      |      |        |          |
| 课题组*   | 课题组【张三课题组、购试项目5         | -1] ~              |             |        |      |        |      |      |        |          |
| 经费卡    | 项目名称                    | 项目代码               | 负责人工号       | 负责人姓名  | 项目类型 | 預算名称   | 国库项目 | 可用緩度 | 本次冻结金额 | 操作       |
|        | 测试项目二                   | 585000-52150920001 | 0010781     | 嶺穀     | -    | bu测试2  | 否    | 2000 | 30     | <b>v</b> |
|        | ceshi项目1                | 585000-52350920001 | 0010781     | 秦敬     | *    | bu测试1  | 否    | 300  |        |          |
|        |                         | 试内容与所选经考项目相关: 2) % | 本次冻结经费非本仪器制 | 向置经费。  |      |        |      |      |        |          |
| C      | ▼ 我已知晓并确认:1)本次演,        |                    |             |        |      |        |      |      |        |          |
| 瓦約备注   | ▼ 我已知晓并确认:1)本次勝<br>預約時注 |                    |             |        |      |        |      |      |        |          |
| 反約备注   | ▼ 我已知晓并确认:1)本次责<br>预约新注 |                    |             |        |      |        |      |      |        |          |
| 反約審注   | ▼我已如柴井橋は:1)本次慶<br>取約筆注。 |                    |             | RTLEAR |      |        |      |      |        |          |

#### 2.3.2 课题组 PI/授权代理人/授权代管人确认自主预约

| 预约及账单确认 | 是否同意成员预约后自动冻结预估费用 (勾选"是"系统自动确认同意; 勾选"否",必须手动确认或驳回) | 否 |
|---------|----------------------------------------------------|---|
|---------|----------------------------------------------------|---|

"是否同意成员预约后自动冻结预估费用"选择"是"则用户预约流程:用 户自主预约-->仪器管理员审核预约(无需课题组再确认)。反之则用户预约流程: 用户自主预约-->课题组确认-->仪器管理员审核。

课题组确认通过,且仪器管理员审核通过的预约才是有效预约。

确认路径:课题组-->我管理的课题组账单-->我管理的预约

点击操作按钮选择【确认】,选择确认状态后点击【提交】按钮。若确认状态选择"驳回"则用户可编辑后再次提交课题组确认。反之则勾选'我已确认并知晓'后选择经费卡,填写'本次冻结金额',选择'费用项确认'后点击【提交】按钮。

| 仪器设备共享服务            | 平台            |               |            |    | ●       | 合系统普页 | 日二    | 2<br>*1.000 | <b>よ</b><br>課题组 |   | <b>日</b><br>学院综合 | 三〇<br>培训数学 | 统计报表 | <b>月</b><br>安全准入 | 9  |
|---------------------|---------------|---------------|------------|----|---------|-------|-------|-------------|-----------------|---|------------------|------------|------|------------------|----|
| ▲ 我管理的課题组           | ★ 首页 / 我的预约 / | 我的实验 / 我管理的课题 | 组 / 我管理的预约 |    |         |       |       | l           |                 | 1 |                  |            |      |                  |    |
| <b>基</b> 我加入的課題组    | 我管理的课题组则      | 峰             |            |    |         |       |       |             |                 |   |                  |            |      | 批量确认             | 导出 |
| <b>▲ 我管理的课题组账</b> 单 | 我管理的预约 我管理    | 理的实验          |            |    |         |       |       |             |                 |   |                  |            |      |                  |    |
| ▲ 我管理的成员            | 7224.2        | 129           | 0          | 7  | 2       | 28    |       | 29          |                 |   |                  |            |      |                  |    |
|                     | 总预估费用         | 总数量           | 待确认数量      | 自主 | 硬约      | 委托预约  | b.    | 服务项目        | 预约              |   |                  |            |      |                  |    |
|                     | 顺序号           | 预约人姓名/登录名     | 课题组        | ~  | 仪骤/服务项目 | /资产编号 | 预约开始日 | 16          | 预约结束日降          |   | 预约方式             | ~          | 预约状态 | ~                |    |
|                     | 每页显示10条 🖌     | Q搜索           |            |    |         |       |       |             |                 |   |                  |            |      |                  |    |

| 理的预约 我管外        | 里的实验         |                   |                     |            |                       |                                            |        |      |             |                           |          |    |
|-----------------|--------------|-------------------|---------------------|------------|-----------------------|--------------------------------------------|--------|------|-------------|---------------------------|----------|----|
| 7174.2<br>总预估费用 | 126<br>总数量   | 1<br>待确认数量        | <b>69</b><br>自主预约   | 28<br>委托预约 | 29<br>服务项目预约          |                                            |        |      |             |                           |          |    |
|                 | 预约人结果/量      | 33 <b>X22</b>     | ✔ (仪器/服务项目/         | 资产编号       | 例約开始日期                | 形的由来日期                                     | 预约方式 > | 预约状态 | × 每页显示10    | 条 × Q搜索                   |          |    |
| 顺序号             | 预约人          | 课题组               | 仪器/服务项目             |            | 所属单位                  | 預约时间                                       | 样品数    | 预约方式 | 預估费用(元)     | 创建时间                      | 預约状态     | 操作 |
| ZZ00000411      | 李四<br>lisi   | 张三课题组 - 测试项目3-2   | 测试仪器<br>20231109-01 | 浙江大学:      | > 化学系 > 化学系分析<br>测试平台 | 2024-10-25 08:30:00<br>2024-10-25 08:45:00 | 1      | 自主预约 | 30          | 泰四<br>2024-10-12 11:40:07 | 预约已生效    | =  |
| ZZ00000435      | 王五<br>wangwu | 张三课题组 - 测试项目5-1   | 测试仪器<br>20231109-01 | 浙江大学:      | > 化学系 > 化学系分析<br>测试平台 | 2024-10-17 15:00:00<br>2024-10-17 15:15:00 | 1      | 自主预约 | 30          | 王五<br>2024-10-17 14:55:29 | 待课题组确认   | =  |
| ZZ00000419      | 李四<br>lisi   | 张三课题组 - 测试项目5-1   | 测试仪器<br>20231109-01 | 浙江大学       | > 化学系 > 化学系分析<br>测试平台 | 2024-10-13 15:15:00<br>2024-10-13 15:30:00 | 1      | 自主预约 | 30          | 李四<br>2024-10-12 14:54:41 | 详情<br>确认 |    |
|                 | 计费补充说明       | 测试测试              |                     |            |                       |                                            |        |      |             |                           |          |    |
|                 | 样品需求         | 测试                |                     |            |                       |                                            |        |      |             |                           |          |    |
|                 | 检测项目         | 样品名称              |                     |            |                       |                                            | 测试项目   | ∃1 ⊛ |             |                           |          |    |
|                 | 石仁書田         | 30 -              |                     |            |                       |                                            |        |      |             |                           |          |    |
|                 | Little Mon   | 项目#20二 - 20二      |                     |            |                       |                                            |        |      |             |                           |          |    |
|                 | 11 95100493  |                   |                     |            |                       |                                            |        |      |             |                           |          |    |
|                 | 样晶省称         | 九                 |                     |            |                       |                                            |        |      |             |                           |          |    |
|                 | 样品数量         | 1                 |                     |            |                       |                                            |        |      |             |                           |          |    |
|                 | 预约备注         |                   |                     |            |                       |                                            |        |      |             |                           |          |    |
|                 | 支付方式         | 课题组【张三课题组 - 测试项目5 | 1]                  |            |                       |                                            |        |      |             |                           |          |    |
|                 | 经费卡          | 项目各称              | 项目代码                | 负责人工       | 号 负责人的                | <b>1</b> 名 项目类型                            | 預算名称   | 国库环  | 1<br>1<br>1 | 可用競度 本次冻                  | 结金额      | 操作 |
|                 |              | 测试项目二             | 585000-52150920001  | 001078     | 31 秦毅                 |                                            | bu测试2  | 杏    |             | 2000 3                    | 10       |    |
|                 |              | ceshi项目1          | 585000-52350920001  | 001078     | 31 秦毅                 |                                            | bu测试1  | 吉    |             | 300                       |          |    |
|                 | 0            | ☑ 〔2日知晓并确认:1)本次测试 | 内容与所选经赛项目相关; 2)     | 本次冻结经费     | 非本仪醫购置经费。             |                                            |        |      |             |                           |          |    |
|                 | 确认状态         | ○ 确认通过 ○ 驳回       |                     |            |                       |                                            |        |      |             |                           |          |    |
|                 | 备注           | 9/2               |                     |            |                       |                                            |        |      |             |                           |          |    |
|                 |              |                   |                     |            |                       |                                            |        |      |             |                           |          |    |

#### 2.3.3 仪器管理员审核自主预约

审核路径:实验管理-->实验管理-->预约管理

点击【审核】按钮,选择预约状态后点击【提交】按钮。若预约状态选择'驳 回'则用户编辑后可再次提交审核,反之则审核通过。

| 仪器设备共享            | 服务平台           |                        |              |                    | <b>●</b><br>首页 1           | ▲ 日三<br>系统首页 仪器预约                          | 展务项目   |         |           | <ul> <li></li></ul> |            |
|-------------------|----------------|------------------------|--------------|--------------------|----------------------------|--------------------------------------------|--------|---------|-----------|---------------------|------------|
| ◎ 实验管理            | ♠ 首页 / 实验      | 全管理 / 预约管理             |              |                    |                            |                                            |        |         |           |                     |            |
| 0 我的实验            | 预约管理           |                        |              |                    |                            |                                            |        |         |           | 18.                 | 200 SH     |
| ● 我代付的实验          | 预约管理           | 实验管理                   |              |                    |                            |                                            |        |         |           |                     |            |
| ◎ 实验失约记录          | 85518.         | 64 106                 | D            | 35                 | 248                        | 438                                        |        | 158     | 464       |                     |            |
| ● 培训记录            | 总预估费           | 用 总数:                  | Ē            | 待审核数量              | 待完成数量                      | 自主预约                                       |        | 委托预约    | 服务项目预约    |                     |            |
| ★ 首页 / 课题组管理 /    | 一预约审核 / 预约详情 / | / 课题组详情 / 预约管理         |              |                    |                            |                                            |        |         |           |                     |            |
| 预约管理              |                |                        |              |                    |                            |                                            |        |         |           |                     | 批量审核 导出 返回 |
| 预约管理实验管理          |                |                        |              |                    |                            |                                            |        |         |           |                     |            |
| 85226.64<br>总预估费用 | 1049<br>总数量    | 37<br>待审核数量            | 248<br>待完成数量 | <b>428</b><br>自主预约 | 157<br>委托预约                | 464<br>服务项目预约                              | 5      |         |           |                     |            |
| 顺序号               | 仪器/服务项目/资产编号   | 预约人姓名/登录名              | 预约方式         | ▼ 支付方式 ▼           | 支付方                        | 预约开始日期                                     | 预约给来日期 | 预约状态    | ♥ 毎页显示10条 | ✓ Q搜索               |            |
| □ 順序号             | 預約人            | 仪器/服务项目                | 预约方式         | 支付方式               | 支付方                        | 預約时间                                       | 样品数    | 預估费用(元) | 預約用途 預約   | 的状态 创建              | 时间操作       |
| ZZ00000436        | pdceshi1       | 测试仪器<br>20231109-01    | 自主预约         | 课题组                | 张三课题组 - 澳试项目5-1<br>澳试项目5-1 | 2024-10-17 15:15:00<br>2024-10-17 15:30:00 | 1      | 30      | 机时预约 待管   | 理员审核 2024-10-1      | 7 15:06:15 |
| ZZ00000435        | 王五<br>wangwu   | 测试仪器<br>20231109-01    | 自主预约         | 课题组                | 张三课题组。测试项目5-1<br>测试项目5-1   | 2024-10-17 15:00:00<br>2024-10-17 15:15:00 | 1      | 30      | 机时预约 管理   | 5日终止 2024- 1        | ¥慎<br>單核   |
| ZZ00000434        | 赵思阳 微语<br>zsy  | 腔透细胞实时分析系统<br>20029847 | 自主预约         | শিংগ্ৰ             | 张银珠<br>0006206             | 2024-10-18 20:00:00<br>2024-10-18 21:00:00 | 1      | 10      | 机时预约 待管理  | 理员审核 2024-          | 冬止         |

| 仪器名称   | 测试仪器【20231109-01】【浙江大学 > 化学系 > 化学系分析测试平台】【主要仪器管理员姓名:sun小牛(sunxiaoniu),手机:188888888888,邮箱:11@qq.com】 |
|--------|----------------------------------------------------------------------------------------------------|
| 预约人    | ) 【浙江大学 > 外国语学院 > 外国语学院 (宣管) 】 【手机: 15111112222, 邮箱: pdtest@qq.com】                                 |
| 预约方式   | 自主预约                                                                                                |
| 预约状态   | 待管理员审核                                                                                              |
| 预约起止时间 | 2024-10-17 15:15:00 ~ 2024-10-17 15:30:00                                                           |
| 预约项目名称 | 自主预约计费规则                                                                                            |
| 计费详情   | [版本3]                                                                                               |
|        | 按照项目收费                                                                                              |
| 计费补充说明 | 测试测试                                                                                                |
| 样品需求   | <u> </u> 灣武                                                                                         |
| 检测项目   | 样品名称 测试项目1 ①                                                                                        |
|        |                                                                                                    |
| 预约备注   |                                                                                                    |
| 预估费用   | 30 元                                                                                                |
| 计费说明   | 项目费30元 = 30元                                                                                        |
| 支付方式   | 课题组【张三课题组 - 测试项目5-1】                                                                                |
|        | 展开上級信息                                                                                              |
| 预约状态   | ○ 审核通过 ○ 驳回                                                                                         |
|        | 提文 返回                                                                                               |

## 2.3.4 仪器管理员发起确认

发起确认路径:实验管理-->实验管理-->实验管理

实验完成后发起确认,点击【编辑】按钮,点击【提交】按钮。

| 仪器设备共3                                 | 厚服务平台                    |                       |                       |             |                    | 首页 系                           | 合 2        | 副 医                      |                      | 里<br>实验管理  | 合同管理        |         | <b>{}}</b>                        | 9<br>7%%##        | ()<br>()<br>()<br>()<br>()<br>()<br>()<br>()<br>()<br>()<br>()<br>()<br>()<br>( | •    |
|----------------------------------------|--------------------------|-----------------------|-----------------------|-------------|--------------------|--------------------------------|------------|--------------------------|----------------------|------------|-------------|---------|-----------------------------------|-------------------|---------------------------------------------------------------------------------|------|
| ● 实验管理                                 | ▲ 首页 / 预约管               | 理 / 实验管理              | 1                     |             |                    |                                |            |                          |                      |            | 1           |         |                                   |                   |                                                                                 |      |
| ● 我的实验                                 | 实验管理                     |                       |                       |             |                    |                                |            |                          |                      |            |             | mana    | t 批量导入                            | 批量确认              | A 导出                                                                            | 返回   |
| ● 我代付的实验                               | 预約管理 实验                  | 管理                    |                       |             |                    |                                |            |                          |                      |            |             |         |                                   |                   |                                                                                 |      |
| ◎ 实验失约记录                               | 40000                    |                       | co.c                  | 0           |                    |                                |            | 24                       |                      | 10         |             |         |                                   |                   |                                                                                 |      |
| ● 培训记录                                 | 49238.94<br>总实收费用        |                       | 696<br>总数量            | 8:<br>待管理员: | 5<br>安起确认          | 9<br>待管理员复核                    | 很          | 21<br> 用户确认              | 待代的                  | 18<br>1人确认 | 0<br>待课题约   | 且确认     | 自主                                | 7 <b>8</b><br>实验  |                                                                                 |      |
| ❷ 维护记录                                 | 114<br>#dr.thaa          | RECO                  | 304<br>Riter First NA |             |                    |                                |            |                          |                      |            |             |         |                                   |                   |                                                                                 |      |
| 文验管理<br>预約管理 实验管理<br>48966.94<br>总实收费用 | 682<br>忠敬重 · 行           | <b>78</b><br>存管理员发起确认 | 9<br>待管理员             | 复核          | <b>28</b><br>待用户确认 | <b>17</b><br>待代付人确认            | . 6        | <b>0</b><br>课题组确认        | <b>265</b><br>自主实    | it:        | 113<br>委托实验 | 85      | <sup>単条新増</sup> 批<br>304<br>務项目实验 | 時入                | 98 J. (98                                                                       | 8 38 |
| 顺序号                                    | 仪器/服务项目/资产编号             | 实验类型 🗸                | 实验来源 🗸                | 记录来源 🖌      | 支付方式、              | 支付方                            | 使用         | 人姓名/学工号                  | 实验开始的                | 110 S      | 脸结束日期       | eist As | 姓名/登录名                            | 创建开始日             | 3.80                                                                            |      |
| 创建结束日期                                 | 秋志 🗸 毎页量                 | 〒10条 ▼                | Q搜索                   |             |                    |                                |            |                          |                      |            |             |         |                                   |                   |                                                                                 |      |
| □ 順序号                                  | 仪器/服务项目                  | 实验类型                  | 实验来源                  | 记录来源        | 支付方式               | 支付方                            | 使用人        | 实验时                      | 间梢                   | 品数 預估多     | 佣(元) 实      | 收费用(元)  | 状态                                | 创建的               | 銄                                                                               | 操作   |
| ZZ00000436                             | 测试仪器<br>20231109-01      | 白主实验                  | 预约生成                  | 自动生成        | 课题组                | 账三课题组 - 测试项目<br>5-1<br>测试项目5-1 | 1971-1993  | 2024-10-17<br>2024-10-17 | 15:12:07<br>15:15:33 | 1 30       | .00 !       | 50.00 🕇 | 待管理员发起碑<br>认                      | 2024-10-17        | 15:15:33                                                                        |      |
| ZZ00000433                             | 测试仪器<br>20231109-01      | 白主实验                  | 预约生成                  | 自动生成        | শ্টার্য            | 3K银珠<br>0006206                | 李四<br>lisi | 2024-10-17<br>2024-10-17 | 14:21:10<br>14:23:36 | 1 30       | .00         | 30.00   | 待代付人确认                            | 202 编辑            | ]                                                                               | 1    |
| ZZ00000429                             | 徵流控活细胞实时分析系统<br>20029847 | 自主实验                  | 预约生成                  | 手动完成        | শংগ্ৰ              | 张银珠<br>0006206                 | 赵思阳<br>ZSy | 2024-10-19<br>2024-10-19 | 14:00:00<br>15:00:00 | 1 10       | .00         | 10.00   | 待代付人确认                            | 信用5<br>202<br>信用5 | 8日志<br>8編編                                                                      | I    |
| ZZ00000431                             | 做流控活细胞实时分析系统<br>20029847 | 白主实验                  | 预约生成                  | 手动完成        | 代付                 | 张银珠<br>0006206                 | 赵思明<br>zsy | 2024-10-20<br>2024-10-20 | 16:00:00<br>17:00:00 | 1 10       | .00         | 10.00   | 已确认                               | 202 肥除            |                                                                                 |      |

| 计费说明          | 项目费30元 = 30元                  |                    |         |       |      |       |      |      |            |
|---------------|-------------------------------|--------------------|---------|-------|------|-------|------|------|------------|
| 支付方式          | 课题组                           |                    |         |       |      |       |      |      |            |
| 实际情况          |                               |                    |         |       |      |       |      |      |            |
| 开机时间。         | 2024-10-17 15:12:07           |                    |         |       |      |       |      |      |            |
| 关机时间*         | 2024-10-17 15:15:33           |                    |         |       |      |       |      |      |            |
| 经费卡           | 项目各称                          | 项目代码               | 负责人工号   | 负责人姓名 | 项目类型 | 預算名称  | 国库项目 | 可用額度 | 本次冻结<br>金银 |
|               | 测试项目二                         | 585000-52150920001 | 0010781 | 秦毅    |      | bu测试2 | 否    | 2000 | 30         |
| 计费详情          | 【版本3】                         |                    |         |       |      |       |      |      |            |
|               | 按照项目收费                        |                    |         |       |      |       |      |      |            |
| 检测项目          | 样晶名称                          |                    |         | 测试项目1 | Ø    |       |      |      | +          |
|               | 样品名称                          |                    |         | 激励项目1 |      |       |      |      | +          |
| 应收费用          | 50.00元                        |                    |         |       |      |       |      |      |            |
| 计费说明          | 项目费50元 = 50元                  |                    |         |       |      |       |      |      |            |
| <b>实</b> 收费用∗ | 50.00                         |                    |         |       |      |       |      |      |            |
| 实收说明          | 实收说明<br>实收藏用小于应收藏用时必须说明原因,用于有 | 計畫词                |         |       |      |       |      |      |            |
| 温馨提示:         | 请确保实际收费的单价不高于已备案的收费           | 标准                 |         |       |      |       |      |      |            |
|               | 提交通目                          |                    |         |       |      |       |      |      |            |

## 2.3.5 用户确认自主预约实验

确认路径:实验管理-->我的实验-->我的实验

点击【确认】按钮,选择状态后点击【提交】按钮。若状态选择'提交管理员复核'则需要管理员再次发起确认,反之则确认通过,实验记录状态变成'待课题组确认'。

在仪器管理员发起确认 3 天内,用户如不及时操作确认或提交管理员复核, 系统将自动确认通过。

| 仪器设备共享服                                                                                                    | 务平台                                                                                                    |                                                  |                                                                                                    |                                             |                                     | 首页                                                                                             | 系統首页 仪翻                                                                                 | 副 公 小人中心                                         | <b>上</b><br>课题组                                                                  | (二) 1<br>実验管理 学                                                    |                                                                          | 统计报表                                                              | 名<br>安全准入                                                                  | 9                                                                               |
|----------------------------------------------------------------------------------------------------|----------------------------------------------------------------------------------------------------|--------------------------------------------------|----------------------------------------------------------------------------------------------------|---------------------------------------------|-------------------------------------|------------------------------------------------------------------------------------------------|-----------------------------------------------------------------------------------------|--------------------------------------------------|----------------------------------------------------------------------------------|--------------------------------------------------------------------|--------------------------------------------------------------------------|-------------------------------------------------------------------|----------------------------------------------------------------------------|---------------------------------------------------------------------------------|
| 4 我管理的课题组                                                                                                    | ★ 首页 / 我的预                                                                                                    | 约 / 我的实验                                         | 我管理的课题组                                                                                                    | 1 / 我管理的预约                                  | 约 / 我管理的                            | 的实验                                                                                            |                                                                                         |                                                  |                                                                                  |                                                                    |                                                                          |                                                                   |                                                                            |                                                                                 |
| 4 我加入的课题组                                                                                                    | 我管理的课题                                                                                                    | 单规胜单                                             |                                                                                                    |                                             |                                     |                                                                                                |                                                                                         |                                                  |                                                                                  |                                                                    |                                                                          |                                                                   | 批量确认                                                                       | 导出                                                                              |
| 4 我管理的课题组账单                                                                                                    | 我管理的预约                                                                                                    | 我管理的实验                                           | ]                                                                                                    |                                             |                                     |                                                                                                |                                                                                         |                                                  |                                                                                  |                                                                    |                                                                          |                                                                   |                                                                            |                                                                                 |
| ▲ 我管理的成员                                                                                                    | <b>4026.1</b><br>总实收费用                                                                                                    | E                                                | 73<br>»数量                                                                                                    | <b>0</b><br>待确认数量                           | Ē                                   | <b>39</b><br>自主实验                                                                              | <b>18</b><br>委托实验                                                                       | <b>16</b><br>服务项目                                | 1实验                                                                              |                                                                    |                                                                          |                                                                   |                                                                            |                                                                                 |
|                                                                                                    | 顺序号                                                                                                    | 使用人                                              | 姓名/登录名                                                                                                    | 课题组                                         |                                     | ◆ 负责人/代理人/代                                                                                    | :管人 仪器/                                                                                 | 服务项目/资产编号                                        | in the second                                                                    | 时始日期                                                               | 点击选择结束日常                                                                 | 实验类型                                                              | ~                                                                          |                                                                                 |
| ★ 首页 / 我管理的课题组 ● 新始小学報会                                                                                                    | / 预约确认 / 我管理的                                                                                                    | 阪约 / 我的预约 ·                                      | 我的实验                                                                                                    |                                             |                                     |                                                                                                |                                                                                         |                                                  |                                                                                  |                                                                    |                                                                          |                                                                   |                                                                            | NU 26                                                                           |
| ★ 首页 / 我管理的课题组           我的实验           我的预约           我的预约           我的预约           我的资格                                                                                                    | / 预约确认 / 我管理的<br>3<br>总数量                                                                                                    | 預約 / 我的预约<br>1<br>待用户确认                          | 转的实验<br>0<br>特代付人确认                                                                                                    | 0<br>待课题线                                   | Estri),                             | 0<br>待管理员复续                                                                                    | 3<br>由主政治                                                                               | 0<br>委托实验                                        | R                                                                                | 0<br>务项目实验                                                         |                                                                          | 10                                                                | iiiiinii i                                                                 | 12<br>12                                                                        |
| ▲ 首页 / 我應理的課題相<br>我的实验<br>我的实验<br>110<br>总实收费用                                                                                                    | / 預約編认 / 我管理的<br>3<br>总数量<br>仪选/运参项目/此"编号                                                                                                    | 1<br>後用户确认<br>系验类型                               | <ul> <li>         も的英語         <ul> <li>             の             (特代村人确认             、             実验未源 、             </li> </ul> </li> </ul> | 0<br>待課题组<br>记录来源 ~ ;                       | 马确认<br>支付方式 >                       | 0<br>待奮理员复续<br>支付方                                                                             | 3<br>自主实验<br>实验开始日期                                                                     | 0<br>委托实验<br>运动的来日                               | 182<br>1911 - 1143                                                               | 0<br>务项目实验<br>5 、、                                                 | • 每页显示10条                                                                | ×<br><br>Q.搜索                                                     |                                                                            | 13<br>13<br>13<br>13<br>13<br>13<br>13<br>13<br>13<br>13<br>13<br>13<br>13<br>1 |
| ▲ 首页 / 我管理的课题组<br>我的实验<br>我的预約 現的实验<br>10<br>总实改素用<br>即年日                                                                                                    | / 預約編以 / 我管理的<br>3<br>总数量<br>(公認/服务项目/2011年5<br>(公認/服务项目)                                                                                                    | 1<br>待用户确认<br>实验类型<br>实验类型                       | 388333535<br>0<br>待代付人确认<br>↓ 实验未愿 ↓<br>实验未愿                                                                                                    | 0<br>待课题组<br>记录来源 ><br>记录来源                 | B确认<br>支付方式 ><br>支付方式               | 0<br>待管理员复续<br>交付方<br>支付方                                                                      | 3<br>自主政治<br>实验开始日期<br>实验时间                                                             | 0<br>委托法治<br>Subir R E<br>样品数                    | 服<br>雨 秋3<br>預枯费用(元)                                                             | 0<br>务项目实验<br>5 、 、                                                | <ul> <li>每页显示10条</li> <li>元) 状态</li> </ul>                               | × 0325                                                            |                                                                            | )<br>(近<br>)<br>(近<br>)<br>(近<br>)<br>(近)<br>(近)<br>(近)<br>(近)<br>(近)<br>(近)    |
| <ul> <li>▲ 首页 / 我想:第回清朝期祖</li> <li>我的实验</li> <li>我的实验</li> <li>我的发动 (100 mm)</li> <li>我的发动 (100 mm)</li> <li>我的关键</li> <li>(100 mm)</li> <li>(100 mm)</li> <li></li></ul> | (預約時紙) 我簡確的<br>3<br>息数量<br>(2週,但如何見一型小量等<br>(2週,但如何見一型小量等<br>(2週,但如何見一型小量等)<br>(2週,但如何見一型小量等)<br>(2週,但如何見一型小量等)<br>(20,231109-01)                                                                                                    | 1<br>(利用户确认<br>家验希型<br>自主实验                      | 0<br>(時代付人称込)<br>マ 実验未返 マ<br>実验未返<br>預約生成                                                                                                    | 0<br>待课题级<br>记录来源 ><br>:<br>记录来源<br>自动生成    | B确认<br>支付方式 ><br>支付方式<br>課题组        | 0<br>待管理员复续<br>变付方<br>支付方<br>张三课题1 - 例达项目<br>形式项目5-1<br>形成项目5-1                                | 3<br>自主实验<br>实验时间日期<br>2024-10-17 15:11<br>2024-10-17 15:11                             | 0<br>委托法論<br>年呈数<br>2:07<br>1                    | 股<br>第 状<br>30.00                                                                | 0<br>务项目实验<br>5 、<br>50.00 €                                       | < 毎页显示10条<br>元) 状态<br>待用户職认                                              | <ul> <li>QEE</li> <li>45527</li> <li>2024-10-17</li> </ul>        | kænni)) (1)<br>(1)<br>(1)<br>(1)<br>(1)<br>(1)<br>(1)<br>(1)<br>(1)<br>(1) |                                                                                 |
| ◆ 単页 / 我想"酒的清菜田<br>我的少菜絵<br>                                                                                                    | (第59時以、非常常的)<br>3<br>息影量<br>(2.8.6年5日/王/平平<br>(2.8.7年5日)王/平平平<br>(2.8.7年5日)王/平平平<br>(2.8.7年5日)王/平平平<br>(2.8.7年5日)王/平平平<br>(2.8.7年5日)王/平平平<br>(3.8.7年5日)王/平平平平<br>(3.8.7年5日)王/平平平平<br>(3.8.7年5日)王/平平平平平平平平平平平平平平平平平平平平平平平平平平平平平平平平平平平平 | 1       (每用户确认)       実验発型       自主实验       自主实验 | の<br>(新代付人補从<br>、<br>家論未選 ~<br>家論未選 ~<br>家論未選<br>第行均上成<br>預約生成                                                                                  | 0<br>待课题组<br>记录来源 ><br>记录来源<br>自动生成<br>手动完成 | B确认<br>支付方式 ~<br>支付方式<br>漢题祖<br>漢题祖 | 0<br>份管理品复数状<br>医社交<br>生態要担 - 例此項目<br>5-1<br>例此項目 - 5-1<br>別に項目 - 91<br>の規項目<br>- 91<br>例正項目 2 | 3<br>由主政治<br>家給用時間<br>家給用時間<br>2024-10-17 15:11<br>2024-09-13 14:31<br>2024-09-13 14:31 | 0<br>愛托法給<br>又比約第<br>年<br>2:07<br>1<br>2:00<br>1 | <ul> <li>説</li> <li>秋3</li> <li>残仏義用(元)</li> <li>30.00</li> <li>30.00</li> </ul> | 0<br>第项目实验<br>5 、 、<br>5 、 、<br>5 、 、<br>5 、 、<br>5 、 、<br>3 .0.00 | <ul> <li>●東亚示10条</li> <li>元) 状态</li> <li>・ 侍用户端い</li> <li>已得认</li> </ul> | ✓ ○現奈<br>住SEP<br>2024-10-17<br>平<br>2024-10-17<br>平<br>2024-10-17 | 大師(1963) 第<br>15:15:33<br>前<br>人                                           | این<br>##fr:<br>=                                                               |

| 实际情况            |                                                                        |
|-----------------|------------------------------------------------------------------------|
| 实际起止时间          | 2024-10-17 15:12:07 ~ 2024-10-17 15:15:33                              |
| 检测项目            | 样品名称 浙武项目1 ①                                                           |
| X.L. Mar Award  |                                                                        |
| 17 2014 100     | [版本3]<br>按照应用收牌                                                        |
| eta Maratza (B) |                                                                        |
| 应收受用            | 2000 万<br>20月時50元 = 50元                                                |
| 实收费用            | 50.00 元                                                                |
| 实收说明            |                                                                        |
| 支付方式*           | 课题组 [张三课题组 - 读试项目5-1]                                                  |
| 状态              |                                                                        |
| 备注              |                                                                        |
|                 | 据之管理范数标时, 通缉可能注闭时                                                      |
| 温馨提示:           | (1) 诸委著條存海祗提進以爲項目由计書要:使用的項目投费开设日期不应應于舊試費用发生日期。<br>(2) 诸論保经要负意人已回意本次支出。 |
|                 | <u>提交</u> — ——————————————————————————————————                         |

## 2.3.6 课题组 PI/授权代理人/授权代管人确认自主预约实验

| <br>是台问意成页顶划后自动冻结顶估费用(勾选"是"系统自动哺认问意;勾选"谷",必须手动哺从或欲回)                           |   |
|--------------------------------------------------------------------------------|---|
| 是否同意成员实付账单<=预估冻结费用时自动确认账单并冻结实付费用(勾选"是"系统自动确认同意;勾选"否",如未及时确认,<br>系统将于3天后自动确认同意) | 否 |
|                                                                                |   |

'是否同意成员实付账单<=预估冻结费用时自动确认账单并冻结实付费用'

选择'是'则自动确认账单,选择否3天后系统自动确认账单

实付账单>预估冻结费用时,课题组管理员需手动确认账单

| 点击 【 佣 从 】 按 坦 , 点 击 【 佣 从 迪 赵 】 按 |
|------------------------------------|
|------------------------------------|

| 以箭以笛共                                                                                                    | 享服务平台                                                                                                    |                                                                |                                                                  |                                                                                     |                                                                                                    |                                                                                           |                                                                    | <u>R</u>             |                                            |                                                                     | 3 2                                                                | $\sim$                   | Â                                                                                                    |                   |
|----------------------------------------------------------------------------------------------------|----------------------------------------------------------------------------------------------------|----------------------------------------------------------------|------------------------------------------------------------------|-------------------------------------------------------------------------------------|----------------------------------------------------------------------------------------------------|-------------------------------------------------------------------------------------------|--------------------------------------------------------------------|----------------------|--------------------------------------------|---------------------------------------------------------------------|--------------------------------------------------------------------|--------------------------|----------------------------------------------------------------------------------------------------|-------------------|
|                                                                                                    |                                                                                                    |                                                                |                                                                  |                                                                                     | 首页                                                                                                    | 系统首页                                                                                      | 仪器预约 个。                                                            | 人中心课                 | <b>题组</b> 实验                               | 管理 学院组                                                              | 合 培训教学                                                             | 统计报表                     | 安全准入                                                                                                  |                   |
| <b>些</b> 我管理的课题                                                                                                    | 组合首页 /                                                                                                    | 我管理的课题组 /                                                      | 我管理的预约                                                           | 我管理的实验                                                                              |                                                                                                    |                                                                                           |                                                                    |                      |                                            |                                                                     |                                                                    |                          |                                                                                                    |                   |
| 🚢 我加入的課题                                                                                                    |                                                                                                    | 的课题组账单                                                         |                                                                  |                                                                                     |                                                                                                    |                                                                                           |                                                                    |                      |                                            |                                                                     |                                                                    |                          | 化量输送                                                                                                  | - <del>19</del> 8 |
| 4 我管理的课题                                                                                                    | 组账单 我管理的                                                                                                    | 预约 我管理的实                                                       | 验                                                                |                                                                                     |                                                                                                    |                                                                                           |                                                                    |                      |                                            |                                                                     |                                                                    |                          |                                                                                                    |                   |
| 4 我管理的成员                                                                                                    | 44                                                                                                    | 26.1                                                           | 73                                                               | 0                                                                                   | 39                                                                                                    | 18                                                                                        |                                                                    | 16                   |                                            |                                                                     |                                                                    |                          |                                                                                                    |                   |
|                                                                                                    | ėş                                                                                                    | 收费用                                                            | 总数量                                                              | 待确认数量                                                                               | 自主实验                                                                                                    | 委托实验                                                                                      | B                                                                  | 段务项目实验               |                                            |                                                                     |                                                                    |                          |                                                                                                    |                   |
|                                                                                                    |                                                                                                    |                                                                |                                                                  |                                                                                     |                                                                                                    |                                                                                           |                                                                    |                      |                                            |                                                                     |                                                                    |                          |                                                                                                    |                   |
| 我管理的课题组<br>我管理的预约 50<br>1747.1<br>总实收费用                                                                                                    | <b>账单</b><br>管理的实验<br>42<br>总数量                                                                                                    | 1<br>待确认数量                                                     | <b>24</b><br>白主实验                                                | 11<br>委托实验                                                                          | 7<br>服务项目实验                                                                                                    |                                                                                           |                                                                    |                      |                                            |                                                                     |                                                                    |                          | 发量输送                                                                                                  | 9出                |
| 我管理的课题组<br>我管理的预约 第1<br>1747.1<br>总实收费用<br>0万号<br>報页显示10条 > ()                                                                                                    | (明確)<br>(現在)<br>(現在)<br>(現在)<br>(現在)<br>(現在)                                                                                                    | 1<br>待确认数量<br>课题组                                              | 24<br>白主实验<br>~                                                  | <b>11</b><br>受托支送<br>気気人代意人/代意人                                                     | 7<br>服务项目立验<br>(2数/磁务项目/资产编号                                                                                                    | 然由选择开始日期                                                                                  | 1 点本送解                                                             | 請來日期                 | 实验典型                                       | ✓ 实验未愿                                                              | ✓ 记录未源 ✓                                                           | 状态                       | 数量确认<br>~                                                                                             | 9<br>9<br>1       |
| <ul> <li>我管理的课题组</li> <li>我管理的质约 第1</li> <li>第1747.1</li> <li>总实改费用</li> <li>第749</li> <li>第559</li> <li>第559</li> <li>第559</li> <li>第658</li> <li>第658</li> </ul> | 課題的支援<br>42<br>点気型<br>の用人内容の営業<br>使用人                                                                                                    | 1<br>(中時以)政量<br>课题组<br>;课题组                                    | 24<br>白主攻始<br>、<br>(仪器/服务项目                                      | 11<br>委托实验<br>息度人代意人代言人                                                             | 7<br>服务项目实验<br>(《魏·佩多·项目/如广编号<br>实验题问 样品                                                                                                | 点主选择开始日<br>3<br>30<br>30<br>30<br>30<br>30<br>30<br>30<br>30<br>30<br>30<br>30<br>30<br>3 | ·<br>·<br>· · · · · · · · · · · · · · · · · ·                      | 國東日期<br>记 <b>录来源</b> | 实验类型 、 發估费用(元)                             | <ul> <li>实验未源</li> <li>实收费用(元)</li> </ul>                           | ✓ 记录来源 ✓<br>创建的问                                                   | 状态                       | 2.异亲从                                                                                                 | 、 <b>导出</b><br>操作 |
| 我管理的课题组<br>新管理的预约 第1<br>1747.1<br>总实政费用<br>6月空示10条 ><br>原度型示10条 ><br>原の集号<br>2Z00000436                                                                            | 課題的支給<br>42<br>急数量<br>(現代人哲学、位置)<br>使用人<br>B港街道5001 後三期<br>pdcehil 後三期)                                                                                                    | 1<br>待除以数量<br>課題組<br>課題組<br>2011年,第6次員5-1                      | 24<br>日主支始<br>(文武/服务项目<br>                                       | 11           受托实验           の主人代意人代言人           所篇单位           班正大学> 化学系 > 化学系      | 7<br>服务项目实验<br>(公務/保約/信息/第广编号<br>家验验所例 样益<br>2024-10-17 15:12:07<br>2024-10-17 15:15:33 1                                               | 成本透明开始日期           数         实验类型           自主实验                                          | 1<br>实验来源<br>预约生成                                                  | 此下日期<br>记录来源         | 实验类型 、<br>预估费用(元)<br>30                    | <ul> <li>实验末原</li> <li>实收费用(元)</li> <li>50 t</li> </ul>             | <ul> <li>         ・ 记录来源 く         ・         ・         ・</li></ul> | 状态                       | 2.最終以<br>、<br>状态<br>課题組織认                                                                             | - 9出<br>操作<br>■   |
| 我管理的课题组<br>我管理的质约 第1<br>方式な見用<br>意志な使用<br>電気量示10条 マ (<br>現現量示10条 マ (<br>及型示10条 マ (<br>及型示10条 マ (<br>及型の000436<br>こ ZZ00000436                                      | 時間的点輪 時間的点輪 42 580歳 (時間、42 (時間、500歳) (時間、500歳) (時間、500歳) (日本の前に、900歳) (日本の前に、9 | 1<br>侍衛以致量<br>課題祖<br>課題祖<br>課題祖<br>記祖 - 別ば原目5-1<br>組 - 別ば原目5-1 | 24<br>日主交送<br>(化乙/服务项目<br>(化乙/服务项目<br>20231109-01<br>20231109-01 | 11<br>男好反政論<br>(日本人代告人<br>)<br>所国大学> (学系、化学<br>系の行時地子句)<br>(日大学> (学系、化学<br>系の行時地子句) | 7<br>展号項目実施<br>の法・生命目が完一年号<br>3.3300所 料価<br>2.024-10-17 1512-07<br>2.024-10-17 151530 1<br>2.024-10-13 151500 1<br>2.024-10-13 151500 1 | <ul> <li>総由近郊开始日本</li> <li>総体 支給実型</li> <li>自主支給</li> <li>自主支給</li> </ul>                 | <ul> <li>建筑资料</li> <li>案验来要</li> <li>预约生成</li> <li>预约生成</li> </ul> | 此东日期<br>记录来源<br>手动完成 | 实验典型 · · · · · · · · · · · · · · · · · · · | <ul> <li>实验未愿</li> <li>实收费用(元)</li> <li>50 章</li> <li>30</li> </ul> | <ul> <li>         ・ 记录未源 、         ・         ・         ・</li></ul> | 秋志<br>5:33 待道<br>55:42 确 | 20月93以<br>~<br>*<br>*<br>*<br>*<br>*<br>*<br>*<br>*<br>*<br>*<br>*<br>*<br>*<br>*<br>*<br>*<br>*<br>* |                   |

|        | →火日禄3070 = 3070             |                    |           |       |      |       |       |      |        |        |  |  |  |
|--------|-----------------------------|--------------------|-----------|-------|------|-------|-------|------|--------|--------|--|--|--|
| 支付方式   | 课题组【张三课题组 - 测试项目            | 15-1]              |           |       |      |       |       |      |        |        |  |  |  |
| 经费卡    | 项目名称                        | 项目代码               | 负责人工号     | 负责    | 人姓名  | 项目类型  | 預算名称  | 国库项目 | 可用額度   | 本次冻结金部 |  |  |  |
|        | 测试项目二                       | 585000-52150920001 | 1 0010781 | 3     | 穀    | ~     | bu测试2 | 否    | 2000   | 30     |  |  |  |
| 际情况    |                             |                    |           |       |      |       |       |      |        |        |  |  |  |
| 实验起止时间 | 2024-10-17 15:12:07 ~ 2024- | 10-17 15:15:33     |           |       |      |       |       |      |        |        |  |  |  |
| 检测项目   | 样品名称                        | 样最名称 测试项目1 ①       |           |       |      |       |       |      |        |        |  |  |  |
|        |                             |                    |           |       |      |       |       |      |        |        |  |  |  |
| 应收费用   | 50.00 元                     |                    |           |       |      |       |       |      |        |        |  |  |  |
| 计费说明   | 项目费50元 = 50元                |                    |           |       |      |       |       |      |        |        |  |  |  |
| 实收费用   | 50.00 元                     |                    |           |       |      |       |       |      |        |        |  |  |  |
| 实收说明   |                             |                    |           |       |      |       |       |      |        |        |  |  |  |
| 支付方式   | 课题组【张三课题组 - 测试项目            | [5-1]              |           |       |      |       |       |      |        |        |  |  |  |
|        | 项目名称                        | 项目代码               | 负责人工号     | 负责人姓名 | 项目类型 | 預算名称  | 国库项目  | 可用額度 | 本次冻结金额 | 操作     |  |  |  |
| 经费卡    |                             | 595000 52150020001 | 0010781   | 秦毅    |      | bu测试2 | 杏     | 2000 | 30     |        |  |  |  |
| 经费卡    | 测试项目二                       | 303000-32130320001 |           |       |      |       |       |      |        |        |  |  |  |
| 经费卡    | 测试项目二<br>ceshi项目1           | 585000-52350920001 | 0010781   | 栗駅    |      | bu测试1 | 否     | 300  |        |        |  |  |  |